# Manual Invest BTrader Desktop - Versão Mosaic

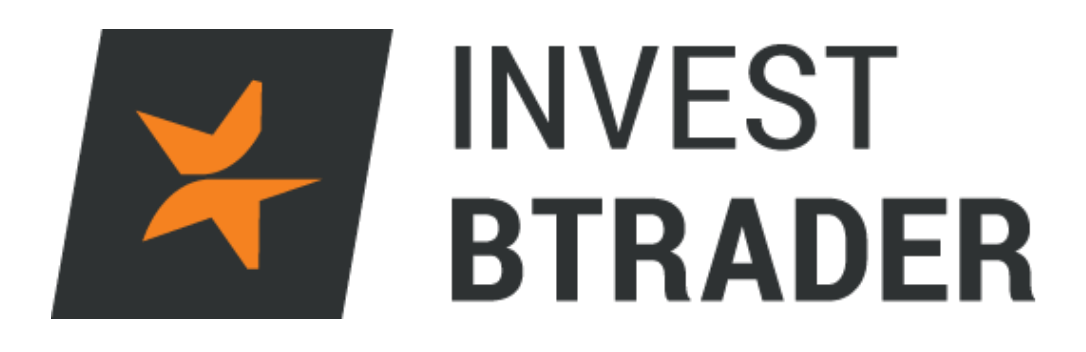

www.bancoinvest.pt/BTrader

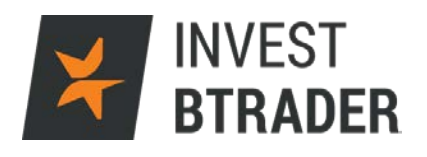

# Índice

| 1 – Objectivo                | pág. 03 |
|------------------------------|---------|
| 2 - Requisitos de software   | pág. 04 |
| 3 - Instalação da plataforma | pág. 05 |
| 4 - Login                    | pág. 06 |
| 5 - Negociação               | pág. 07 |
| 6 – Janela de Negociação     | pág. 08 |
| 7 – Monitorizar              | pág. 13 |
| 7.1 – Portfólio              | pág. 15 |
| 7.2 – Favoritos              | pág. 16 |
| 7.3 – US Movers              | pág. 17 |
| 8 – Volume                   | pág. 18 |
| 9 – Gráfico                  | pág. 19 |
| 10 – Notícias                | pág. 21 |
| 11 – Matriz de FX            | pág. 22 |
| 12 – Actividade              | pág. 23 |
| 12.1 – Ordens                | pág. 24 |
| 12.2 – Transacções           | pág. 26 |
| 12.3 – Resumo                | pág. 27 |
| 13 – Tipos de Ordens         | pág. 28 |
|                              |         |

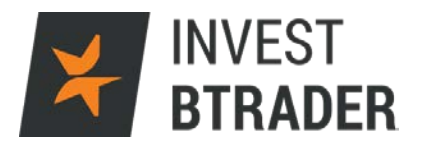

# 1 - Objectivo

O objectivo deste manual é facultar informação relevante ao investidor para que consiga potenciar os seus investimentos através do acesso **Invest BTrader** Desktop – Versão Mosaic.

O manual apresenta informação sobre termos técnicos e funcionalidades da plataforma. Designadamente tipos de ordens, gráficos, abertura e encerramento de posições, configurações, entre outros.

Contactos disponíveis para informações adicionais: Telefone: 800 210 160 Email: <u>btrader@bancoinvest.pt</u>

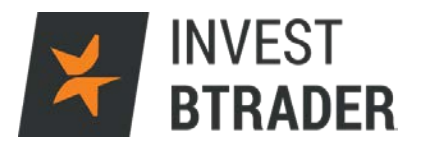

# 2 - Requisitos de *software*

Para trabalhar com a plataforma Desktop no seu computador, o mesmo precisa de ter as seguintes características (ou superiores):

|             | Requisitos     | Requisitos      | Requisitos      | Requisitos      |
|-------------|----------------|-----------------|-----------------|-----------------|
|             | mínimos para   | recomendados    | mínimos para    | recomendados    |
|             | PC             | para PC         | Mac             | para Mac        |
| Sistema     | Windows Vista  | Windows 7 ou    | MAC OSX 10.7    | MAC OSX         |
| operativo   |                | superior        |                 | 10.9.5          |
| Browser     |                | Internet        |                 | Safari 7.1      |
|             |                | Explorer 11 ou  |                 | Firefox 32      |
|             |                | superior        |                 | Chrome 37       |
|             |                | Firefox 32 ou   |                 |                 |
|             |                | superior        |                 |                 |
|             |                | Chrome 37 ou    |                 |                 |
|             |                | superior        |                 |                 |
| Java        | Oracle Java 6  | Oracle Java 7   | Oracle Java 6   | Oracle Java 7   |
| Resolução   | 1024x768       | Dual Screen     | 1024x768        | Dual Screen     |
| do ecrã     |                | 1280x1024       |                 | 1280x1024       |
| Processador | 2.2 ghz Intel  | Intel Dual Core | Intel Dual Core | Intel Dual Core |
|             | Core duo       | Intel i3 ou     |                 | ou superiores   |
|             |                | superiores      |                 |                 |
| Memória     | 2GB Ram        | 4GB Ram         | 2GB Ram         | 4 GB Ram        |
| Ligação de  | Ligação de 56k | Banda larga     | Ligação de 56k  | Banda larga     |
| Internet    | ou superior    |                 | ou superior     |                 |

| Linux       | Requisitos mínimos para Linux | Requisitos recomendados para<br>Linux |
|-------------|-------------------------------|---------------------------------------|
| Sistema     | Kernel 2.6                    | Kernel 3.0 ou superior                |
| operativo   |                               |                                       |
| Browser     |                               | Firefox 32                            |
|             |                               | Chrome 37                             |
| Java        | Oracle Java 6                 | Oracle Java 7                         |
| Resolução   | 1024x768                      | Dual Screen 1280x1024                 |
| do ecrã     |                               |                                       |
| Processador | 2.2ghz Intel Core duo         | Intel Dual Core                       |
|             |                               | Intel i3 ou superiores                |
| Memória     | 2GB Ram                       | 4 GB Ram                              |
| Ligação de  | Ligação de 56k ou superior    | Banda larga                           |
| Internet    |                               |                                       |

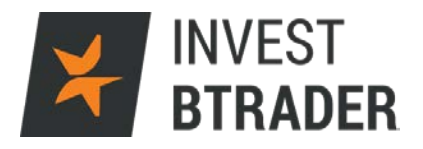

# 3 - Instalação da plataforma Invest BTrader

Para instalar a plataforma **Invest BTrader** no seu computador, deverá primeiro descarregar a aplicação entrando em <u>http://www.bancoinvest.pt/bTrader/Login/BTraderDesktop.aspx;</u> e clicar em *Download* Plataforma *Desktop*.

De seguida deverá fazer correr o programa.

Clique em Run para correr o programa:

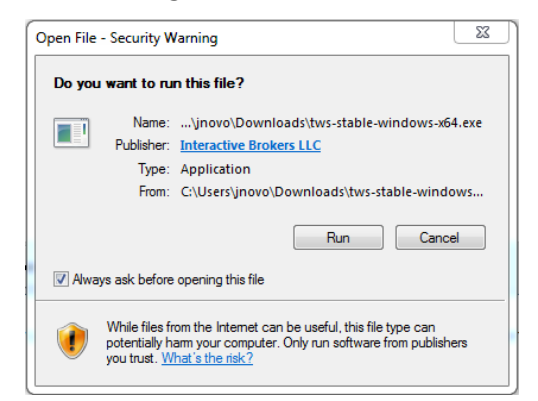

Clique em Next para iniciar a instalação:

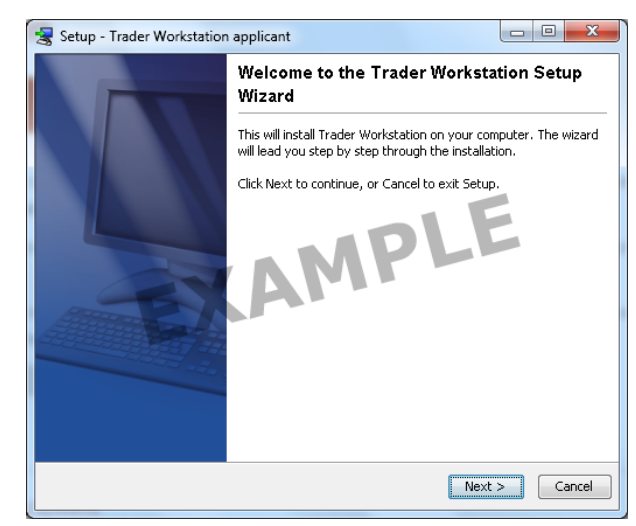

Após a instalação deverá verificar o Ícone (executável) no ambiente de trabalho.

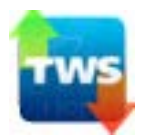

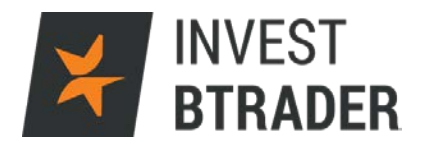

#### 4 – Login

Efectue o *login* colocando o *username* e *password*. Clicando em Exibir todos os campos poderá alterar as definições da plataforma **Invest BTrader**.

| Login                   |                                           | _8×                |
|-------------------------|-------------------------------------------|--------------------|
| Selecionar Idioma       | <b>2</b>                                  | <u>S</u> elecionar |
| Nome de utilizador      |                                           |                    |
| Palavra-passe           |                                           |                    |
| Paleta de Cores         | light 👻                                   |                    |
| Diretório de Definições | C:\Jts                                    | Navegar            |
|                         | 🗹 Usar/armazenar definições no servidor 🥯 |                    |
|                         | 🗌 Utilizar SSL 🥥                          |                    |
| Exibir todos os campos  | Login <u>C</u> ancelar                    | <b>*</b>           |

| ogin                    |                                                                                                    |                      |
|-------------------------|----------------------------------------------------------------------------------------------------|----------------------|
| Selecionar Idioma       |                                                                                                    | S <u>e</u> lecionar  |
| Região                  | Europe 👻                                                                                                    |                      |
| Nome de utilizador      |                                                                                                    |                      |
| Palavra-passe           |                                                                                                    |                      |
| Paleta de Cores         | light 🗸 🗸                                                                                                    |                      |
| Diretório de Definições | c:Uts                                                                                                    | <u>N</u> avegar      |
| Hora local              | 2016-04-18 11:16:51 GMT                                                                                                 | <u>F</u> uso Horário |
|                         | <ul> <li>Usar/armazenar definições no servidor </li> <li>Tentar migrar configurações </li> <li>Utilizar SSL </li> </ul> |                      |
| Definições HTTP da Pro  | ху —                                                                                                    |                      |
| Anfitrião               | L                                                                                                    | <u>P</u> esquisar    |
| Porta                   |                                                                                                    |                      |
|                         | 🗌 Sem ligação à internet 🐵                                                                                              |                      |
| Definições privadas WA  | N                                                                                                    |                      |
| 🗆 Ligue-se através de   | WAN privada                                                                                                    |                      |
| Selecionar servidor des | ignado Nova lorque 👻                                                                                                    |                      |
|                         | Login <u>C</u> ancelar                                                                                                  |                      |

A Janela de Login permite parametrizar as definições de acesso:

Região: Permite a mudança de região.

Paleta de Cores: (classic, dark, light) permite mudar a cor da plataforma. Hora local:

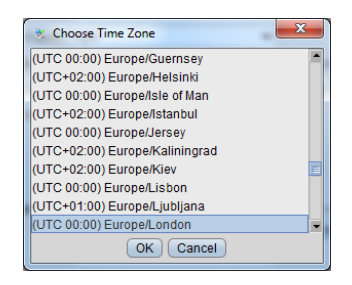

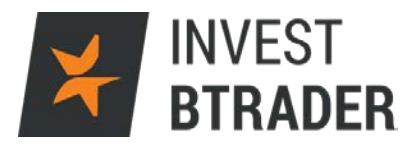

# 5 - Negociação

# **Funcionalidades**

Após entrar na conta, poderá verificar o ambiente de trabalho na visualização *Mosaic Trading* no canto inferior esquerdo, podendo alternar com *Classic*:

| <b>¥ INVEST BTRADER</b> Eicheiro Conta Ajuda                            | DADOS DU293157 🧳 🛶 🔤 🖂 🛛                                                       |
|-------------------------------------------------------------------------|--------------------------------------------------------------------------------|
| ESTÁ A ABRIR LIMA CONTA DE DEMONSTRAÇÃO P                               | PAPERTRADING PARA NEGOCIAÇÃO SIMULADA.                                         |
| Nova Janela 🔻 Calendário de Eventos Notícias Pesquisa dos Analistas     | Layout         Ajuda / Pesquisa de Ticker         ∞         ¥         11:29:25 |
| Janela de Negociação 🛛 ? 🥜 🖸 🗡                                          | Monitorizar US Movers 💿 ? 🥜 GO 🗸 🗖 🗙                                           |
| Porição + 100 26 100 44 +                                               | Change Ratio Asc / Change Ratio Desc Editar Scanner                            |
| AAPL CFD 100 109.28 109.44                                              | Último VARIAÇÃO 🔺 Último VARIAÇÃO 🔻                                            |
| Venda MID Compra                                                        | CLMT 7.00 -3.27 -31 SUNE 9 0.4166 +0.0 12.5                                    |
| COMPRAR VENDER 100 LMT 💎 .0.00 2 DAY 💎 + ENVIAR                         | DNR c3.18 DWTI 133.64 +9.22 7.41%                                              |
|                                                                         | GASL 28.05 -3.35 -10 ITUB 9.86 +0.57 6.14%                                     |
|                                                                         | BBG 6.50 -0.61 -8.5 BBD 7.93 +0.56 7.60%                                       |
| 109.45•                                                                 | ETE 8.50 -0.45 -5.0 ERY 20.90 +0.82 4.08%                                      |
| -0.40 -0.36%                                                            | UWTI 🧕 22.76 -1.60 -6.5 SCO c113                                               |
| Venda/Compra 109 26 x 1                                                 | LINE 0.3800 -0.04.1 RUSS 17.72 +0.23 1.32%                                     |
| Ouantidade 11 x 4                                                       | OAS 8.10 -0.53 -6.1 NUGT 80.79 +2.67 3.42%                                     |
| Alta/Baiya 0.00-0                                                       | MNKD 1.69 +0.05 3.05% EWZ 29.50 +0.91 3.18%                                    |
|                                                                         | SN c6.54 VALE 5.30 +0.01 0.19%                                                 |
| 109.50                                                                  | CHK 5.75 -0.28 -4.6 MDVN 52.50 +1.33 2.60%                                     |
| abr 15 16:00 18:00 20:00 🔹                                              | GTE 2.40 -0.13 -5.1 SA 14.35 +0.36 2.57%                                       |
| 🗹 abr13 abr14 abr15 🕨                                                   | MRO c13.01 ONVO 2.80 +0.07 2.56%                                               |
| 00                                                                      | WLL 10.15 -0.52 -4.8 GGB 2.26 +0.05 2.26%                                      |
| Ordens                                                                  | 0C0 9.46 -0.34 -3.4 CIG 2.25 +0.04 1.81%                                       |
| Notícias Mercado Portfólio 🔹 Procurar 🥜 😋 🔻 🗆 🗙                         | Atividade Ordens 💽 TODOS - ? 🥜 GO - 🗆 🛛                                        |
| 11:28 SI Gilead Sciences (GILD) Announces Presentation of New Data f 💿  | Conta Ação Tipo Detalhes Quantidade M                                          |
| 11:28 BRFUPDN FBR Capital reiterated Access National (ANCX) coverage    | AAPL CFD DU293157 COMPRAR MKT V 0/1,000                                        |
| 11:26 SI SAGE Therapeutics (SAGE) Will Present Five Abstracts at AAN    |                                                                                |
| 11:25 SI Goldcorp (GG) Reports One Fatality at Marlin Mine in Guatemala |                                                                                |
| 11:24 SI Janyta (RXDX) Presents Positive New Data on Entrectinib Phas   |                                                                                |
|                                                                         |                                                                                |
| Mosaic Classic +                                                        |                                                                                |

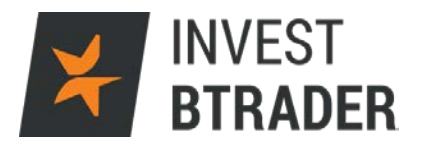

#### 6 – Janela de Negociação

No canto superior esquerdo verifica a "Janela de Negociação" onde poderá selecionar o activo a transaccionar e definir os parâmetros para essa ordem, nomeadamente: a quantidade, o tipo de ordem e a duração da mesma. Esta será a janela onde são executados os negócios.

| ¥ INVEST BTRADER Eicheiro Cor      | ta <u>Aj</u> uda                                               |                 |                          |                           | L. L.     | ADOS DU293                              | 157 🥜 👾 💶 🗆 📈   |
|------------------------------------|----------------------------------------------------------------|-----------------|--------------------------|---------------------------|-----------|-----------------------------------------|-----------------|
|                                    | ESTÁ A ABRIR UMA CONTA DE DEMONSTRAÇÃO                         | PAPERTRADING PA | Re NEGOCIECĂ             | O STMLE ADA.              |           |                                         |                 |
| Nova Janela • Calendário de Evento | s Notícias Pesquisa dos Analistas                              |                 |                          | AA Bloguead               | Ajuda / F | Pesquisa de Ticker 4                    | 🗠 🎽 11:31:57    |
|                                    |                                                                |                 | 10 - 14 L V              | International Property in |           |                                         | a Jaco BV       |
| Janela de Negociação               | ? 🖌 🖸 🔾                                                        | Monitoriza      | Portfólio                | Favoritos2 US M           | overs +   |                                         | ? 700 • ⊡∧      |
| AAPL CED VU Posi                   | cão + 109.26 109.44 + Cadeia de Opções                         | Change Ratio    | 5 Asc / Chang            | e Katio Desc              |           |                                         | Editar Scanner  |
| 10                                 | 0                                                              | ´               | Último                   | VARIAÇÃO 🔺                |           | Último                                  | VARIAÇÃO 🔻      |
|                                    | Venda MID Compra                                               | CLMT            | • 7.00                   | -3.27 -31.84%             | SUNE 9    | <ul> <li>0.4167</li> </ul>              | +0.0467 12.62%  |
|                                    |                                                                | DNR             | • 2.80                   | -0.38 -11.95%             | DWTI      | <ul> <li>132.00</li> </ul>              | +7.58 6.09%     |
| COMPRAR VENDER QTD                 | 100 LMT T PRECO LMT 0.00 CDAY T available + ENVIAR             | GASL            | • 28.05                  | -3.35 -10.67%             | ITUB      | <ul> <li>9.86</li> </ul>                | +0.57 6.14%     |
|                                    |                                                                | BBG             | • 6.50                   | -0.61 -8.58%              | BBD       | <ul> <li>7.93</li> </ul>                | +0.56 7.60%     |
| AAPL CFD - (I) / 00 🗄 🛛            | AAPL CFD * 10 min. velas * Eicheiro Editar » / GO              | ETE             | <ul> <li>8.50</li> </ul> | -0.45 -5.03%              | ERY       | <ul> <li>20.90</li> </ul>               | +0.82 4.08%     |
| 109.44+                            | <sup>*</sup> ■   II: <sup>*</sup> • • • • • • • • • • •        | UW11 🔮          | • 22.62                  | -1.74 -7.14%              | SCO       | • c113.03                               |                 |
| -0.41 -0.37%                       | 112.4                                                          | LINE            | • 0.3800                 | -0.0166 -4.19%            | RUSS      | • 17.72                                 | +0.23 1.32%     |
| Venda/Camera 100 DC x 100 14       | 112.0                                                          | OAS             | 8.10                     | -0.53 -6.14%              | NUGT      | • 80.62                                 | +2.50 3.20%     |
| Ouantidade 11 x 7                  | 111.6                                                          | MINKD           | • 1.64                   | 0.00 0.00%                | EWZ       | • 29.50                                 | +0.91 3.18%     |
|                                    | 111.2                                                          | SN              | • 6.20                   | -0.34 -5.20%              | VALE      | <ul> <li>5.30</li> <li>52.50</li> </ul> | +0.01 0.19%     |
| Juca/Baixa 0.00 - 0.00             | 110.8                                                          | CTE             | - 3.40                   | -0.13 -5.14%              | SA        | • 14.35                                 | +0.26 2.60%     |
|                                    | 110 4                                                          | MRO             | + c13.01                 |                           | ONMO      | + 2.80                                  | +0.07 2.55%     |
|                                    |                                                                | WIL             | • 10.20                  | -0.47 -4.40%              | GGR       | • 2.26                                  | +0.05 2.26%     |
|                                    |                                                                | uco             | • 9.46                   | -0.34 -3.47%              | CIG       | • 2.25                                  | +0.04 1.81%     |
|                                    | A                                                              | RIG             | <ul> <li>9.31</li> </ul> | -0.41 -4.22%              | UGAZ      | • 22,50                                 | +0.36 1.63%     |
|                                    | 18:00 abr 15 16:00 18:00 20:00 +                               | SWN             | • 10.20                  | -0.29 -2.76%              | MNK       | • 60.00                                 | +0.89 1.51%     |
|                                    | abe 13 abe 14 abe 15                                           | VNR             | <ul> <li>1.62</li> </ul> | -0.07 -4.14%              | TVIX      | <ul> <li>4.04</li> </ul>                | +0.05 1.25%     |
|                                    | 00                                                             | ECA             | • 6.40                   | -0.27 -4.05%              | OPK       | <ul> <li>10.91</li> </ul>               | +0.11 1.02%     |
|                                    | Ordens Aceder Transacões Portfólio                             | ERX             | • 24.22                  | -1.00 -3.97%              | CNHI      | <ul> <li>6.60</li> </ul>                | +0.09 1.38%     |
| Notícias Mercado Portfólio         | AAPL * + Procurar / GO * 🔲                                     | Atividade       | Ordens                   | Transações Resumo         |           | TODO                                    | S- ? 🥜 00 * 🖽 🛛 |
| 11:30 SI Pepsi (PEP) Tops Q1 EPS   | by 8c                                                          |                 | Cont                     | a Ação Tipo               | Detalhes  | Quantidade Mé                           | todo de E       |
| 11:29 SI Gilead Sciences (GILD) Pr | esents Data for Several HCV Inhibitor Phase 2, 3s; Includes Po | AAPL CFD        | DU293157                 | COMPRAR MKT               |           | 0/1,000                                 | Cancelar        |
| 11:29 BRFUPDN Cowen initiated Qo   | rvo (QRVO) coverage with Market Perform and target \$50        |                 |                          |                           |           |                                         |                 |
| 11:28 SI Gilead Sciences (GILD) An | nounces Presentation of New Data for NASH, PSC Treatments      |                 |                          |                           |           |                                         |                 |
| 11:28 BRFUPDN FBR Capital reitera  | ted Access National (ANCX) coverage with Mkt Perform and tar   |                 |                          |                           |           |                                         |                 |
| 11:25 SI Goldcorn (GG) Reports On  | e Fatality at Marlin Mine in Guatemala                         |                 |                          |                           |           |                                         |                 |
| 11:24 BRFUPDN Cowen initiated Bro  | adcom (AVGO) coverage with Outperform and target \$190         |                 |                          |                           |           |                                         |                 |
|                                    |                                                                |                 |                          |                           |           |                                         |                 |
| Mosaic Classic +                   |                                                                |                 |                          |                           |           |                                         |                 |

| Nova Janela 🔻 | Calendário de | Eventos Notíci | ias Pesquisa | dos Analistas |                 |           |
|---------------|---------------|----------------|--------------|---------------|-----------------|-----------|
| Janela de Neg | ociação       |                |              |               |                 | ? 🥜 GO 兴  |
| AAPL CFD 🔻    | 0             | Posição        | • 109.26     | 109.44 •      | Cadeia          | de Opções |
|               |               |                | Venda MI     | D Compra      |                 |           |
|               | /ENDER        | QTD 100 LMT    | r 💎 Preço Li | 1T 0.00 ≌DA   | AY 🔽 avançado + | ENVIAR    |

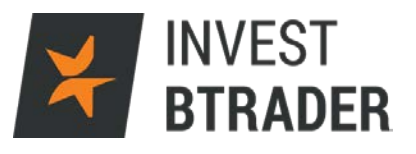

Coloque o activo pretendido no canto superior esquerdo e clique em *Enter*:

| Nova Janela 🔹 | Calendário de Evento | s Notícias   | Pesquisa dos Analistas               |                      |
|---------------|----------------------|--------------|--------------------------------------|----------------------|
| Janela de Neg | ociação              |              |                                      | ? 🥜 GO 🗡             |
| AAPL CFD V    |                      | ição<br>00 - | •109.26 109.44 •<br>Venda MID Compra | Cadeia de Opções     |
| COMPRAR V     | ENDER QTD            | 900 LMT      | PREÇO LMT 0.00                       | DAY vançado + ENVIAR |

Com o rato seleccione o activo que pretende negociar (Acção, Futuro, Opção, CFD's):

| AAPL 🔽 😈                         | Posição     |  |  |  |  |  |
|----------------------------------|-------------|--|--|--|--|--|
| - APPLE INC - NASDAQ             |             |  |  |  |  |  |
| Ações (SMART)                    | Shift-Enter |  |  |  |  |  |
| Ações (Dirigidas)                |             |  |  |  |  |  |
| Futuros                          |             |  |  |  |  |  |
| Opções                           |             |  |  |  |  |  |
| Garantias                        | •           |  |  |  |  |  |
| Produtos Estruturados            |             |  |  |  |  |  |
| Combinações                      | •           |  |  |  |  |  |
| CFD                              |             |  |  |  |  |  |
| - APPLE INC - MEXI               |             |  |  |  |  |  |
| Ações                            |             |  |  |  |  |  |
| Combinações                      | •           |  |  |  |  |  |
| - APPLE INC - IBIS               |             |  |  |  |  |  |
| Ações (SMART)                    |             |  |  |  |  |  |
| Ações (Dirigidas)                |             |  |  |  |  |  |
| Combinações                      | •           |  |  |  |  |  |
| - Apple Inc                      |             |  |  |  |  |  |
| Obrigações                       |             |  |  |  |  |  |
| - Pesquisar pelo nome da empresa |             |  |  |  |  |  |
| AAPL                             | Localizar 🔍 |  |  |  |  |  |

Após seleccionado o activo, na Janela de Negociação verifica os preços *Venda/Compra* do activo no centro e define os parâmetros do negócio pretendido: Compra/Venda, Quantidade, Tipo de Ordem (Exemplo: *stop/limite*), Duração da Ordem (*DAY/GTC*). No campo "Avançado" clique sobre o "+" respectivamente para adicionar ordens "*Stop Loss*" e "*Profit Taker*" nas ordens "Se Executadas" ou ainda definir ordens "Uma Cancela a Outra" e no campo "Cadeia de Opções" podemos verificar a cadeia de Opções com preços das *calls* e *puts* do activo pretendido.

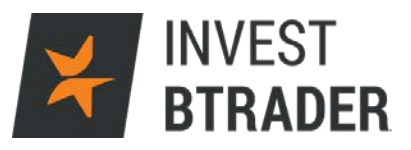

| Janela de N | egociação         |                   |                |                   |               | ? 🥜 GO 🖂     |
|-------------|-------------------|-------------------|----------------|-------------------|---------------|--------------|
| AAPL CFD    | - U               | Posição<br>1.100  | • 108.20       | 108.21•           | Cadei         | ia de Opções |
|             |                   |                   | Venda Mi       | D Compra          |               |              |
| COMPRAR     | /ENDER            | QTD 900 L         | .MT 💎 PREÇO LI | MT 0.00 🔮 DAY     | 🕤 avançado 🗙  | EN∨IAR       |
| AAPL CFD -  | Destino SMA       | RT 💎 Iceberg      | OrdRef         | AllOrNone 🗌       |               | 🥜 GO 🗐 🗙     |
| 108.21 •    | Mnt Discricionári | 0                 |                |                   |               |              |
| -1.64 -1.49 | - Anexar Stop L   | .oss/Profit Taker | /Se Executadas | Predefinições/Teo | las de atalho | 112.40       |
| Venda/Com   | Se Executad       | las (Profit Taker | + Stop Loss)   |                   |               | 112.00       |
| Ouantidade  | Profit Tak        | er LMT V LN       | 1T PRC 0.00    | DAY avançado      |               | 111.60       |
| Alta/Raiva  | L_ Stop Loss      | STP 🗸 S           | TP PRC 0.00    | DAY 🗸 avançado    |               | 111.20       |
| Alca/baixa  | + Uma Cancela     | a Outra           |                |                   |               | 110.80       |
|             | + Cobertura       |                   | Verificar a    | Margem Guarda     | ar Enviar     | 110.40       |

# Ordem de Compra/ Venda:

| Nova Janela 🔹 | Calendário de Eventos | Notícias Pesquisa dos Analistas                        |                  |
|---------------|-----------------------|--------------------------------------------------------|------------------|
| Janela de Neg | ociação               |                                                        | ? 🥜 GO 🗡         |
| AAPL CFD 🔻    | 0                     | Posição<br>1,100 + 107.92 107.93 +<br>Venda MID Compra | Cadeia de Opções |
| COMPRAR \     | /ENDER                | QTD 900 LMT V PREÇO LMT 0.00 ODAY V avançado +         | ENVIAR           |

# Seleccione a Quantidade pretendia no campo QTD:

| Nova Janela 🔻 | Calendário de Eventos | Notícias | Pesquisa dos Analistas                         |                  |
|---------------|-----------------------|----------|------------------------------------------------|------------------|
| Janela de Neg | ociação               |          |                                                | ? 🥜 GO 🗡         |
| AAPL CFD 🔻    | U                     |          | osição ◆107.92 107.93 ◆                        | Cadeia de Opções |
|               |                       |          | Venda MID Compra                               |                  |
|               |                       |          |                                                |                  |
|               |                       |          |                                                |                  |
|               | /ENDER                | 121      | D 900 LMT V PREÇO LMT 0.00 V DAY V avançado +) | ENVIAR           |

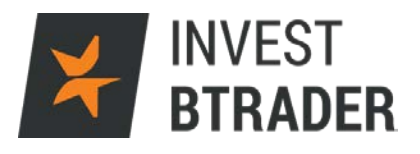

#### Tipo de Ordem: Limite - LMT; Mercado - MKT;

Stop – STP; Stop limite - STP LMT ou Limite no fecho do mercado - LOC:

| Janela de Negociação                              |                                                                                                    |                                        |                                        | ?           | 100 ×                                |
|---------------------------------------------------|----------------------------------------------------------------------------------------------------|----------------------------------------|----------------------------------------|-------------|--------------------------------------|
| AAPL CFD V                                        | Posição<br>1,100                                                                                            | + 108.26                               | 108.27 •                               | Cadeia de   | e Opções                             |
|                                                   |                                                                                                    | Venda MID                              | Compra                                 |             |                                      |
| COMPRAR VENDER                                    | ц 009 атр                                                                                                   |                                        | 0.00 ODAY avançado +)                  |             | ENVIAR                               |
| -1.56 -1.4470                                     | AAPL CFD + 10 mit                                                                                           | кт                                     | <u>E</u> ditar <u>V</u> er             | 1           | 00 <b>B</b> X                        |
| Venda/Compra 108.26 x 108.27<br>Ouantidade 9 x 25 | × 🗉 🏨 🔨 🔍 👙 👖                                                                                               | TL                                     |                                        |             |                                      |
| Alta/Baixa 108.95 - 107.81                        | <sup>6</sup><br>1<br>1<br>1<br>1<br>1<br>1<br>1<br>1<br>1<br>1<br>1<br>1<br>1<br>1<br>1<br>1<br>1<br>1<br>1 | TP<br>TP LMT<br>RAIL<br>EL<br>PI<br>OC | ************************************** |             | 111.90<br>111.30<br>110.70<br>110.10 |
|                                                   |                                                                                                    | DC.                                    |                                        |             | 109.30                               |
|                                                   | abr 📥                                                                                                    | <sup>k</sup>                           | 0 abr 15 16:00                         | 18:00 20:00 |                                      |

Seleccione o preço pretendido (caso não seja ordem ao mercado):

| Nova Janela 🔻 | Calendário de Eventos | Notícias Pesquisa dos Analistas                 |                  |
|---------------|-----------------------|-------------------------------------------------|------------------|
| Janela de Neg | ociação               |                                                 | ? 🥜 GO 🗡         |
| AAPL CFD      | U                     | Posição<br>1,100<br>Venda MID Compra            | Cadeia de Opções |
|               | /ENDER                | QTD 900 LMT V PREÇO LMT 0.00 QDAY V avançado +) | ENVIAR           |

#### Duração da ordem:

Diária – DAY; Válida até ser cancelada – Good till Canceled ou Abertura –OPG:

| Nova Janela 🔹 Calendário de Eventos | s Notícias Pesquisa dos Analistas             |                  |
|-------------------------------------|-----------------------------------------------|------------------|
| Janela de Negociação                |                                               | ? 🥜 🛯 👋          |
| AAPL CFD 👻 🕕                        | Posição<br>1,100 • 108.54 108.55 •            | Cadeia de Opções |
|                                     | Venda MID Compra                              |                  |
|                                     |                                               |                  |
| COMPRAR VENDER                      | QTD 900 LMT PREÇO LMT 0.00 DAY                | ENVIAR           |
| -1.31 -1.19%                        | AAPL CFD - 10 min. velas - Eicheiro Edita GTC | <b>∂00</b> ⊟×    |
| Venda/Compra 108.54 x 108.55        | × 🖬 山 🤸 🔍 🌐 🕂 ・ / ・ 🔻 🛛 OPG                   |                  |

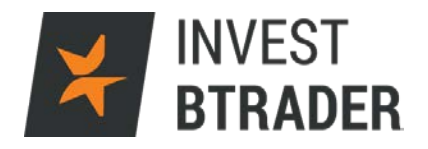

+ Adicione ordens limite/stop ao negócio base

(compra /venda de um activo) clicando em "Avançado" e de seguida no "+", colocando os preços e duração da ordem em Anexar Stop Loss/Profit Taker/Se Executadas *e* por fim Enviar para validar.

+ Uma Cancela a Outra - Permite adicionar uma ordem relacionada onde a primeira a ser executada cancela a segunda.

+ Cobertura: poderá fazer um *Hedge* (Cobertura) ao negócio efectuado escolhendo um activo e fazendo uma posição contrária à primeira posição.

| Janela de No | egociação                       |                    |               |                |                  | 🤶 🥜 GO 🛛     |
|--------------|---------------------------------|--------------------|---------------|----------------|------------------|--------------|
| AAPL CFD     | <b>-</b> U                      | Posição            | + 108.20      | 108.21 •       | Cade             | ia de Opções |
|              |                                 |                    | Venda Mi      | ID Compra      |                  |              |
| COMPRAR      | VENDER                          | QTD 900 LI         | MT 💎 PREÇO LI | MT 0.00 🔮 D4   | AY 🔿 avançado 🔇  | ENVIAR       |
| AAPL CFD -   | Destino SMA                     | ART 🕤 Iceberg      | OrdRef        | AllOrNone      | -                | 🥜 GO 🖽 🛛     |
| 108.21+      | Mnt Discricional                | rio                |               | _              |                  |              |
| -1.64 -1.49  | <ul> <li>Anexar Stop</li> </ul> | Loss/Profit Taker/ | Se Executadas | Predefinições/ | Teclas de atalho | 112.40       |
| Venda/Comp   | Se Executa                      | idas (Profit Taker | + Stop Loss)  |                |                  | 112.00       |
| Quantidade   |                                 |                    | T PRC 0.00    |                |                  | 111.60       |
| Alta/Baixa   | L_ Stop Los                     | s SIP V SI         | P PRC 0.00    |                | 10               | 111.20       |
| Alcarbaixa   | + Uma Cancela                   | a Outra            |               |                |                  | 110.80       |
|              | + Cobertura                     |                    | Verificar a   | Margem Gua     | rdar Enviar      | 110.40       |

Finalizar a ordem clicando em Enviar:

| Janela de Negociação |                                              | ? 🥜 GO 🗡         |
|----------------------|----------------------------------------------|------------------|
| EUR.USD 🔻            | 1.1323 <sup>6</sup> 1.1323 <sup>8</sup>      | Cadeia de Opções |
|                      | Venda MID Compra                             |                  |
|                      |                                              |                  |
|                      |                                              |                  |
| COMPRAR VENDER •     | QTD 600K LMT V LMT 1.13235 DAY V avançado +) | <u>ENVIAR</u>    |

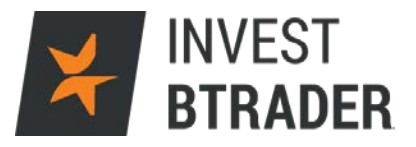

# 7 – Monitorizar

| ✓ INVEST BTRADER Eicheiro Conta Ajuda                                                                                                    | Ordens 🛛 Transações 🌖 DADOS DU293157 🥜 🛏 🗧 🖂                                                                                                    |
|----------------------------------------------------------------------------------------------------|----------------------------------------------------------------------------------------------------|
| ESTÁ A ABRITI UNA CONTA DE DEMONSTRACI<br>Nova Janela • Calendário de Eventos Noticias Pesquisa dos Analistas                                                                                                    | Tão papra tradino para negociação similarda.<br>Internado 🔒 Audu / Pesquise de Ticler®, 🕫 🖬 15:54:09                                                                                                    |
| Janela de Negociação 🧧 🧳 👀 👋                                                                                                    | Monitorizar Portfólio Favoritos2 US Movers +                                                                                                    |
| Prova Janeda *       Calendário de Eventos       Noticas       Pesquesa dos Analatas         Janeda de Negociação       ?       Cadela de Opções         FUR.USD       I.1326?       I.1226?       Cadela de Opções         Venda       HID Compra       ENVIAR         Vonda/Compra       1.1326?       ENVIAR         Vonda/Compra       I.1326?       ENVIAR         Vonda/Compra       1.1326?       ENVIAR         Vonda/Compra       I.1326?       ENVIAR         Vonda/Compra       I.1326?       I.13286         Vanda/Compra       I.1326?       I.13286         Vanda/Compra       I.1326?       I.13286         Vanda/Compra       I.1326?       I.13286         Vanda/Compra       I.1326?       I.13286         Vanda/Compra       I.1326?       I.13286         Vanda/Compra       I.1326?       I.13286         Vanda/Compra       I.13270 - 1.12740       I.12900         Vanda/Compra       I.13270 - 1.12740       I.13200         Vonda       Vanda/Compra       I.13270         Vanda/Compra       I.13270 - 1.12740       I.13200         Vonda/Compra       I.13200       I.12700         Vonda/Compra       I.13200 | Andrew Laver       Apple / Regulate de Ticker® 00 El 15:54:09         Monitorizar       Portfólio       Favoritos2       US Movers       Y Filtro 7 (COTA)         784       Platal       Margon       CONTA         3,780       Na el Platal       Margon       CONTA         0 Portfólio       Na portálizado       13.3K       Platitivado       Conta         0 Portfólio       Na portálizado       13.3K       Platitivado       Conta         0 Portfólio       Na portálizado       13.3K       Platitivado       262.7K       Excesso de Lig       60.7C         0 Portfólio       Na portálizado       13.3K       Platitivado       262.7K       Excesso de Lig       60.7C         0 Portfólio       Na portálizado       13.3K       Platitivado       262.7K       Excesso de Lig       60.7C         BCP BVL       BANCO COMRCIAL PORTU       100       100       100       100       100         BCP BVL GED       BANCO COMRCIAL PORTU       10,000       1,000       1,000       1,000       1,000         IBUSS00 GFD       Germany 30       61       100       100       100       100       100         OUL SUF       LYX ETF EURSTX600 OIL8G       900       100                                                                                                    |
| 15:53 SS INI Positive - SINI 110.88 new high #dividend #stocks<br>15:53 SS UNP Negative - UBS Downgrades Union Pacific Amid Further Revenue Malaise' SUNP htt.<br>15:53 SS DIP Solitive - Interesting to see Star Wars toys had strong legs into Q1, not just a 1 q.<br>15:53 SS JOS Positive - Zacks Investment Research Upgrades ADTR/N, Inc. \$ADTN to 'Buy' htt.<br>15:53 SS ADTN Positive - Zacks Investment Research Upgrades ADTR/N, Inc. \$ADTN to 'Buy' htt<br>15:53 SS ADTN Positive - Zacks Investment Research Upgrades ADTR/N, Inc. \$ADTN to 'Buy' htt<br>15:53 SS ADTN Positive - Stocks Swing To Narrow Gains; Disney Climbs On Upgrade, Jungle Book ht<br>15:47 SS EIFT Negative - Stocks Swing To Narrow Gains; Disney Climbs On Upgrade, Jungle Book ht<br>15:47 SS EIFT Negative - Store Store ADT ADT ADT ADT ADT ADT ADT ADT ADT ADT                                                                                                    | ↓ (#UUSS00_DU293157_COMPRAR_MKT ↓ 100)<br>↓ (#AAPL_CTD_DU293157_COMPRAR_MKT ↓ 1,000)<br>↓ (#AAPL_CTD_DU293157_COMPRAR_MKT ↓ 1,000)<br>↓ (#AAPL_CTD_DU293157_COMPRAR_KTTD_DU2950_COMPRAR_KTTD_DU2950_COMPRAR_KTTD_DU |

O menu Portfólio permite o encerramento de posições.

Clicando no lado direito do rato sobre a posição a encerrar surge o botão Fechar que permite encerrar o negócio.

Esta função permite igualmente comprar ou vender a quantidade que o investidor pretender. Isto indica que o investidor poderá, por exemplo, encerrar uma quantidade parcial do negócio.

| ¥ IN                                               | VEST BTRADER Eicheiro                                                                                                    | Conta Ajuda                                                                                                |                                                                                                    |                                                                           | Orde                                | ens Transa          | scões 🕘 <mark>DADOS</mark> | DU293157      | / + = ×      |
|----------------------------------------------------|----------------------------------------------------------------------------------------------------|----------------------------------------------------------------------------------------------------|----------------------------------------------------------------------------------------------------|---------------------------------------------------------------------------|-------------------------------------|---------------------|----------------------------|---------------|--------------|
|                                                    |                                                                                                    |                                                                                                    | ESTÁ A ABRIR LIMA CON                                                                                                    | TA DE DEMONSTRAÇÃO PAP                                                    | ERTRADING PARA NEGOCIAÇÃO SIMULADA. |                     |                            |               |              |
| Nova                                               | Janela 🔻 Calendário de Ev                                                                                                    | ventos Notícia                                                                                             | is Pesquisa dos Analistas                                                                                                    |                                                                           | AA                                  | Layout<br>Blogueado | Ajuda / Pesquisa e         | de Ticker 🔍 🗷 | o 🖬 16:00:26 |
| 1                                                  | la da Nasada "                                                                                                    |                                                                                                    |                                                                                                    |                                                                           |                                     |                     |                            |               |              |
| 10                                                 | Monitorizar Portfólio                                                                                                    | Favoritos2                                                                                                 | US Movers +                                                                                                    |                                                                           |                                     |                     | 🗑 Filtro ? 🥜 🕻             | 30• EX        |              |
| A .                                                | P&L                                                                                                    | + PERFIL                                                                                                   |                                                                                                    |                                                                           | Margem                              |                     |                            | + CONTA       |              |
|                                                    | 5,163 Não realiz<br>Realizado                                                                                                    | rado 14.6K                                                                                                 |                                                                                                    |                                                                           | Patrim Líquid                       | 0 264.1K            | Excesso de Liq             | 170.8K        |              |
| l l                                                | 0 Portfólio ▲                                                                                                    |                                                                                                    | NOME DA EMPRESA                                                                                                    | POSIÇÃO                                                                   | COMPRAR VENDER FECHAR I             | - FR 🛔              | (a) 2 > to v               | ARIAÇÃ        |              |
|                                                    | AAPL CFD 👒 😃                                                                                                    |                                                                                                    | APPLE INC                                                                                                    | 1,100                                                                     |                                     | _                   |                            | -1.53%        |              |
|                                                    | BCP BVL                                                                                                    |                                                                                                    | BANCO COMERCIAL PORTU                                                                                                    | 100                                                                       | Eerramentas de Negociação           | • ?                 |                            | ?             |              |
| 19                                                 | BCP BVL CFD                                                                                                    |                                                                                                    | BANCO COMERCIAL PORTU                                                                                                    | 49,900                                                                    | Ferramentas Analíticas              | → ?                 |                            | ?             |              |
|                                                    | CBK IBIS                                                                                                    |                                                                                                    | COMMERZBANK AG                                                                                                    | 1,000                                                                     | Transação                           | ▶ ?                 |                            | ?             |              |
|                                                    | CSCO CFD                                                                                                    |                                                                                                    | CISCO SYSTEMS INC                                                                                                    | 1,000                                                                     | Gráficos                            | 28                  | .16 +0.26                  | 0.93%         |              |
| Ve                                                 | IBDE30 CFD                                                                                                    |                                                                                                    | Germany 30                                                                                                    | 61                                                                        | Configurar Predefinições da Orde    | m ?                 |                            | ?             |              |
| Qi                                                 | IBUS500 CFD                                                                                                    |                                                                                                    | US 500                                                                                                    | 100                                                                       | Remover <u>Ú</u> ltima Liquidação   | ?                   |                            | ?             |              |
| All                                                | OIL SBF                                                                                                    |                                                                                                    | LYX ETF EURSTX600 OIL&G                                                                                                    | 900                                                                       | Editar                              | ?                   |                            | ?             |              |
|                                                    | EUR NUMERARIO                                                                                                    |                                                                                                    |                                                                                                    |                                                                           | Importação/Exportação               | ·                   |                            |               |              |
|                                                    | GBP NUMERARIO                                                                                                    |                                                                                                    |                                                                                                    |                                                                           | Ģ                                   |                     |                            |               |              |
|                                                    | USD NUMERARIO                                                                                                    |                                                                                                    |                                                                                                    |                                                                           | 183,0                               | 80                  |                            |               |              |
| Noter                                              | nercauo Portuono                                                                                                    | JOOPL                                                                                                    | •1                                                                                                    |                                                                           | Advidade Gidelis ITalisações        | Resulto             | 121                        | 10003         | ? 🕜 00 * 🖽 🔀 |
| 16:00                                              | D BRFG Consumer Discretic                                                                                                    | nary Gains                                                                                                 |                                                                                                    |                                                                           | Conta Açã                           | o Tipo Det          | alhes Quanti               | dade Métod    | o de E       |
| 15:5                                               | EOTP YM: Market is Unc                                                                                                    | ertain; stocks:                                                                                            | DIS; impact:4.32; confidence:64; d                                                                                                    | elta:0.35                                                                 | V IBUSS00 DU293157 COMPRAR          | MKT                 | - 1                        | 100           |              |
| 15:59<br>15:59<br>15:59<br>15:59<br>15:59<br>15:59 | 9 RTS FOREX-Commodity @<br>8 EOTP YM: Momentum Be<br>8 EOTP DIS: BUZZ-Disney<br>5 SS ELY Positive - \$ELY -<br>5 SS KO Positive - \$KO - \<br>3 EOTP YM: Momentum Bu | currencies reco<br>arish; impact:<br>climbs to 3 mo<br>Zacks Investo<br>/etr Inc. Upgra<br>llish; impact:0 | wer ground after Doha meeting impa<br>0; confidence:0; delta:0<br>onth high as "Jungle Book" delights⊲<br>ment Research Upgrades Callaway G<br>Ides Coca-Cola #KO to "Buy" https:/<br>; confidence:0; delta:0 | ct fades<br>DIS.N> (In play)<br>olf Co #ELY to B<br>/t.co/SaSkK3PsWE<br>¥ | 4                                   | - PIKT              |                            |               |              |

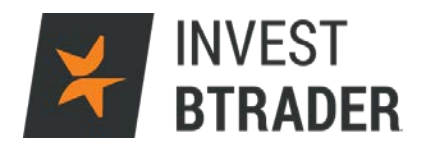

Exemplo de uma confirmação de ordem – Prévisualização da Ordem:

| Pré-vizualização da Ordem                                                                           |                                                                                |                                      |              |             | - X             |
|----------------------------------------------------------------------------------------------------|--------------------------------------------------------------------------------|--------------------------------------|--------------|-------------|-----------------|
| Contrato                                                                                            | Venda                                                                          | Compra                               |              |             | Último          |
| IBDE30 CFD                                                                                          | + 10288.62                                                                     | 1029                                 | 90.12 •      |             | • 10289.37      |
| Descrição da Ordem                                                                                  |                                                                                |                                      |              |             |                 |
| VENDER 100                                                                                          |                                                                                |                                      |              |             |                 |
| Tipo de Ordem LMT                                                                                   | Encaminhamento SMART                                                           | TIF Dura                             | ição da O    | rdem DAY    |                 |
| Preço Limite 10290.62                                                                               |                                                                                |                                      |              |             |                 |
| + Profit Taker                                                                                      |                                                                                |                                      |              |             |                 |
| COMPRAR 100                                                                                         |                                                                                |                                      |              |             |                 |
| Tipo de Ordem LMT                                                                                   | Encaminhamento                                                                 | SMART                                | TIF Du       | iração da ( | Ordem DAY       |
| Preço Limite 10294.92                                                                               | Grupo OCA [Uma-Cancela-Todas                                                   | ] 1447696655                         |              |             |                 |
| + Stop Loss                                                                                         |                                                                                |                                      |              |             |                 |
| COMPRAR 100                                                                                         |                                                                                |                                      |              |             |                 |
| Tipo de Ordem STP                                                                                   | Encaminhamento SMART                                                           | TIF Duração da                       | Ordem        |             | DAY             |
| Preço Stop 10291.94                                                                                 | Método de Execução Padrão                                                      | Grupo OCA [Um                        | a-Cancel     | a-Todas] '  | 1447696655      |
| Mensagens                                                                                           |                                                                                |                                      |              |             |                 |
| O valor estimado da ordem de 1,0                                                                    | 029,062.00 EUR excede o valor lim                                              | ite de 100,000 USD                   | ).           |             |                 |
| A quantidade de ordem de fecho                                                                      | é superior à sua posição atual.<br>ente                                        |                                      |              |             |                 |
| Está a tentar enviar uma ordem s<br>INVEST BTRADER recomenda viv<br>negócios erróneos ou inesperado | em ter dados de mercado para est<br>vamente contra este tipo de negócio<br>os. | e instrumento.<br>o cego que pode re | sultar em    |             |                 |
| Montante <sup>†</sup>                                                                               | impacto da Mar                                                                 |                                      |              |             |                 |
| Montante 1,029,062.00 EUR                                                                           | R                                                                              | gen                                  | Atual        | Variação    | Pós-negociação* |
| Comissão (est.) 51.45 EUR                                                                           | R Capital próprio d                                                            | om Empréstimo                        | 275,849      | -58         | 275,790         |
| Total 1,029,010.55 EUR                                                                              | R Margem Inicial                                                               |                                      | 93,011       | -15,048     | 77,963          |
|                                                                                                    | Margem de Man                                                                  | utenção                              | 82,295       | -12,643     | 69,652          |
|                                                                                                    | Posição                                                                        |                                      | 61           | -100        | -39             |
|                                                                                                    | *Esta é uma estima                                                             | tiva atual e está sujeit             | ta a alteraç | ões.        |                 |
| <sup>†</sup> O impacto monetário previsto é apresent                                                | ado apenas para a ordem principal                                              |                                      |              |             |                 |
|                                                                                                    | Ignorar e transmitir                                                           | <u> </u>                             | I            |             |                 |

| Monitorizar Pontello Favoritos | 2 US MOVERS +           |         |        |                |        | 🕈 Filtro 🤉 🥜 🖗 | o•∎×   |
|--------------------------------|-------------------------|---------|--------|----------------|--------|----------------|--------|
| P&L PER                        | FID                     |         | ,      | Margem         |        | (              | CONTA  |
| 5 578                          | 151                     |         | -      | Patrim Líquido | 264.4K | Excesso de Liq | 171.2K |
| S,S78 Realizado                |                         |         |        | Manutenção     | 93.2K  | SMA            |        |
| D Portfólio 🔺                  | NOME DA EMPRESA         | POSIÇÃO | P&L    | VALOR DE ME    | ÚLTI   | IMO VARIAÇÃO V | ARIAÇÃ |
| AAPL OFD 🚯 🖲                   | APPLE INC               | 1,100   | -1,458 | 118,932        | • 108  | .00 -1.85      | -1.68% |
| BCP BVL                        | BANCO COMERCIAL PORTU   | 100     |        |                |        |                | ?      |
| BCP BVL CFD                    | BANCO COMERCIAL PORTU   | 49,900  | -107   | 1,759          |        |                | ?      |
| CBK IBIS                       | COMMERZBANK AG          | 1,000   | 205    | 8,528          |        |                | ?      |
| CSCO CFD 0                     | CISCO SYSTEMS INC       | 1,000   | 320    | 28,220         | • 28   | .19 +0.29      | 1.04%  |
| IBDE30 CFD                     | Germany 30              | 61      | 5,799  | 618,105        |        |                | ?      |
| IBUS500 CFD                    | US 500                  | 100     | 203    | 208,952        |        |                | ?      |
| OIL SBF                        | LYX ETF EURSTX600 OIL&G | 900     |        | 29,097         |        |                | ?      |
| EUR NUMERÁRIO                  |                         |         |        | 34,045         |        |                |        |
| GBP NUMERÁRIO                  |                         |         |        | -16            |        |                |        |
| USD NUMERÁRIO                  |                         |         |        | 183,297        |        |                |        |
|                                |                         |         |        |                |        |                |        |
|                                |                         |         |        |                |        |                |        |
|                                |                         |         |        |                |        |                |        |
|                                |                         |         |        |                |        |                |        |
|                                |                         |         |        |                |        |                |        |
|                                |                         |         |        |                |        |                |        |
|                                |                         |         |        |                |        |                |        |

Na janela Monitorizar o investidor poderá criar, personalizar ou visualizar as suas Lista de Visualização. Para adicionar activos nesta lista basta introduzir na coluna Contrato o nome do activo/empresa ou o ticker do mesmo. Para definir um painel com activos que respeitem determinados critérios de mercado e/ou estatísticas estipuladas pelo investidor - Market Scanners, edite o painel US Movers.

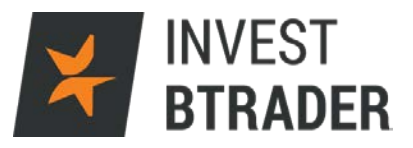

# 7.1 – Portfólio

| P&L         Margem         CONTA           5,578         Não realizado<br>Realizado         15K         Patrim Líquido<br>Realizado         264.4K         Excesso de Líq         171.2K           0 Portfólio A<br>AAPL CFD         NOME DA EMPRESA         POSIÇÃO         PRU VALOR DE ME         ÚLTIMO VARIAÇÃO VARIAÇÃO         VARIAÇÃO VARIAÇÃO           BCP BVL<br>BCP BVL<br>BCP BVL<br>CFD         BANCO COMERCIAL PORTU         100         0         4         2         7         7           CBK IBIS         COMMERZBANK AG         1,000         205         8,528         7         7         7           CSCO CFD         CISCO SYSTEMS INC         1,000         320         28,220         • 28,19         +0.29         1.04%           IBDE30 CFD         GErmany 30         61         5,799         6180         7         7         7           OLL SPE         LYX ETF EURSTX600 OIL&G         900         -153         29,097         7         7         7           OLL SPE         LYX ETF EURSTX600 OIL&G         900         -153         29,097         7         7           OLL SPE         LYX ETF EURSTX600 OIL&G         900         -153         29,097         7         7           OLL SPE         LYX ETF EURST                                                                                                 | Monitorizar Favoritos2               | US Movers +             |         |        |                              | 5                         | 🖁 Filtro ? 🥜 🖸        | e•∎×    |
|----------------------------------------------------------------------------------------------------|--------------------------------------|-------------------------|---------|--------|------------------------------|---------------------------|-----------------------|---------|
| 5,578         Não realizado<br>Realizado         15K         Patrim Líquido<br>Manutenção         264.4K<br>93.2K         Excesso de Lig<br>93.2K         171.2K<br>Excesso de Lig<br>93.2K           D Portfólio ▲<br>AAPL CFD         NOME DA EMPRESA         POSIÇÃO         PALVALOR DE ME         ÚLTIMO VARAÇÃO VARIAÇÃO            AAPL CFD         ●         APPLE INC         1,100         -1,458         118,922         • 108.00         -1.68 *           BCP BVL         BANCO COMERCIAL PORTU         100         0         4         2         ?         ?         ?         ?         ?         ?         ?         ?         ?         ?         ?         ?         ?         ?         ?         ?         ?         ?         ?         ?         ?         ?         ?         ?         ?         ?         ?         ?         ?         ?         ?         ?         ?         ?         ?         ?         ?         ?         ?         ?         ?         ?         ?         ?         ?         ?         ?         ?         ?         ?         ?         ?         ?         ?         ?         ?         ?         ?         ?         ?         ?         ?         ?                                                                                                    | P&L + PERFIL                         |                         |         | Ν      | 1argem                       |                           |                       | F CONTA |
| D Portfólio A         NOME DA EMPRESA         POSIÇÃO         P&L VALOR DE ME         ÚLTIMO VARIAÇÃO VARIAÇÃ           AAPL CFD ® @         APPLE INC         1,100         -1,458         118,932         • 108.00         -1.85         -1.68%           BCP BVL         BANCO COMERCIAL PORTU         100         0         4         ?         ?         ?         ?           BCP BVL CFD @         BANCO COMERCIAL PORTU         100         0         4         ?         ?         ?         ?         ?         ?         ?         ?         ?         ?         ?         ?         ?         ?         ?         ?         ?         ?         ?         ?         ?         ?         ?         ?         ?         ?         ?         ?         ?         ?         ?         ?         ?         ?         ?         ?         ?         ?         ?         ?         ?         ?         ?         ?         ?         ?         ?         ?         ?         ?         ?         ?         ?         ?         ?         ?         ?         ?         ?         ?         ?         ?         ?         ?         ?         ?         ? <th>5,578 Não realizado 15K<br/>Realizado</th> <th></th> <th></th> <th>P</th> <th>Patrim Líquido<br/>Ianutenção</th> <th>264.4K<br/>93.2K</th> <th>Excesso de Liq<br/>SMA</th> <th>171.2K</th> | 5,578 Não realizado 15K<br>Realizado |                         |         | P      | Patrim Líquido<br>Ianutenção | 264.4K<br>93.2K           | Excesso de Liq<br>SMA | 171.2K  |
| AAPL CFD         APPLE INC         1,100         -1,458         118,932         + 108.00         -1.85         - 1.68%           BCP BVL         BANCO COMERCIAL PORTU         100         0         4         ?         ?         ?         ?         ?         ?         ?         ?         ?         ?         ?         ?         ?         ?         ?         ?         ?         ?         ?         ?         ?         ?         ?         ?         ?         ?         ?         ?         ?         ?         ?         ?         ?         ?         ?         ?         ?         ?         ?         ?         ?         ?         ?         ?         ?         ?         ?         ?         ?         ?         ?         ?         ?         ?         ?         ?         ?         ?         ?         ?         ?         ?         ?         ?         ?         ?         ?         ?         ?         ?         ?         ?         ?         ?         ?         ?         ?         ?         ?         ?         ?         ?         ?         ?         ?         ?         ?         ?         ?                                                                                                    | D Portfólio 🔺                        | NOME DA EMPRESA         | POSIÇÃO | P&L V  | ALOR DE ME                   | ÚLTIM                     | O VARIAÇÃO V          | ARIAÇÃ  |
| BCP BVL         BANCO COMERCIAL PORTU         100         0         4         ?         ?         ?         ?         ?         ?         ?         ?         ?         ?         ?         ?         ?         ?         ?         ?         ?         ?         ?         ?         ?         ?         ?         ?         ?         ?         ?         ?         ?         ?         ?         ?         ?         ?         ?         ?         ?         ?         ?         ?         ?         ?         ?         ?         ?         ?         ?         ?         ?         ?         ?         ?         ?         ?         ?         ?         ?         ?         ?         ?         ?         ?         ?         ?         ?         ?         ?         ?         ?         ?         ?         ?         ?         ?         ?         ?         ?         ?         ?         ?         ?         ?         ?         ?         ?         ?         ?         ?         ?         ?         ?         ?         ?         ?         ?         ?         ? <th?< th="">         ?         ?         <t< th=""><th>AAPL CFD 🧕 🔍</th><th>APPLE INC</th><th>1,100</th><th>-1,458</th><th>118,932</th><th><ul> <li>108.0</li> </ul></th><th>0 -1.85</th><th>-1.68%</th></t<></th?<>                                                         | AAPL CFD 🧕 🔍                         | APPLE INC               | 1,100   | -1,458 | 118,932                      | <ul> <li>108.0</li> </ul> | 0 -1.85               | -1.68%  |
| BCP BVL CFD 0         BANCO COMERCIAL PORTU         49,900         -107         1,759         ?         ?         ?         ?         ?         ?         ?         ?         ?         ?         ?         ?         ?         ?         ?         ?         ?         ?         ?         ?         ?         ?         ?         ?         ?         ?         ?         ?         ?         ?         ?         ?         ?         ?         ?         ?         ?         ?         ?         ?         ?         ?         ?         ?         ?         ?         ?         ?         ?         ?         ?         ?         ?         ?         ?         ?         ?         ?         ?         ?         ?         ?         ?         ?         ?         ?         ?         ?         ?         ?         ?         ?         ?         ?         ?         ?         ?         ?         ?         ?         ?         ?         ?         ?         ?         ?         ?         ?         ?         ?         ?         ?         ?         ?         ?         ?         ?         ?         ? <th< th=""><th>BCP BVL</th><th>BANCO COMERCIAL PORTU</th><th>100</th><th></th><th>4</th><th></th><th></th><th></th></th<>                                                                                                    | BCP BVL                              | BANCO COMERCIAL PORTU   | 100     |        | 4                            |                           |                       |         |
| CBK IBIS         COMMERZBANK AG         1,000         205         8,528         ?         ?         ?         ?         ?         ?         ?         ?         ?         ?         ?         ?         ?         ?         ?         ?         ?         ?         ?         ?         ?         ?         ?         ?         ?         ?         ?         ?         ?         ?         ?         ?         ?         ?         ?         ?         ?         ?         ?         ?         ?         ?         ?         ?         ?         ?         ?         ?         ?         ?         ?         ?         ?         ?         ?         ?         ?         ?         ?         ?         ?         ?         ?         ?         ?         ?         ?         ?         ?         ?         ?         ?         ?         ?         ?         ?         ?         ?         ?         ?         ?         ?         ?         ?         ?         ?         ?         ?         ?         ?         ?         ?         ?         ?         ?         ?         ?         ?         ?         ? <t< th=""><th>BCP BVL CFD</th><th>BANCO COMERCIAL PORTU</th><th>49,900</th><th>-107</th><th>1,759</th><th></th><th></th><th></th></t<>                                                                                                    | BCP BVL CFD                          | BANCO COMERCIAL PORTU   | 49,900  | -107   | 1,759                        |                           |                       |         |
| CSCO CFD         CISCO SYSTEMS INC         1,000         320         28,20         + 28.19         +0.29         1.04%           IBDE30 CFD         Germany 30         61         5,799         618,105         ?         ?         ?         ?         ?         ?         ?         ?         ?         ?         ?         ?         ?         ?         ?         ?         ?         ?         ?         ?         ?         ?         ?         ?         ?         ?         ?         ?         ?         ?         ?         ?         ?         ?         ?         ?         ?         ?         ?         ?         ?         ?         ?         ?         ?         ?         ?         ?         ?         ?         ?         ?         ?         ?         ?         ?         ?         ?         ?         ?         ?         ?         ?         ?         ?         ?         ?         ?         ?         ?         ?         ?         ?         ?         ?         ?         ?         ?         ?         ?         ?         ?         ?         ?         ?         ?         ?         ?         ?                                                                                                    | CBK IBIS                             | COMMERZBANK AG          | 1,000   | 205    | 8,528                        |                           |                       |         |
| IBDE30 CFD         Germany 30         61         5,799         618,105         ?         ?         ?         ?         ?         ?         ?         ?         ?         ?         ?         ?         ?         ?         ?         ?         ?         ?         ?         ?         ?         ?         ?         ?         ?         ?         ?         ?         ?         ?         ?         ?         ?         ?         ?         ?         ?         ?         ?         ?         ?         ?         ?         ?         ?         ?         ?         ?         ?         ?         ?         ?         ?         ?         ?         ?         ?         ?         ?         ?         ?         ?         ?         ?         ?         ?         ?         ?         ?         ?         ?         ?         ?         ?         ?         ?         ?         ?         ?         ?         ?         ?         ?         ?         ?         ?         ?         ?         ?         ?         ?         ?         ?         ?         ?         ?         ?         ?         ?         ? <th< th=""><td>CSCO CFD 0</td><td>CISCO SYSTEMS INC</td><td>1,000</td><td>320</td><td>28,220</td><td>• 28.1</td><td>9 +0.29</td><td>1.04%</td></th<>                                                                                          | CSCO CFD 0                           | CISCO SYSTEMS INC       | 1,000   | 320    | 28,220                       | • 28.1                    | 9 +0.29               | 1.04%   |
| IBUS500 CFD         US 500         100         203         208,952         ?         ?         ?         ?         ?         ?         ?         ?         ?         ?         ?         ?         ?         ?         ?         ?         ?         ?         ?         ?         ?         ?         ?         ?         ?         ?         ?         ?         ?         ?         ?         ?         ?         ?         ?         ?         ?         ?         ?         ?         ?         ?         ?         ?         ?         ?         ?         ?         ?         ?         ?         ?         ?         ?         ?         ?         ?         ?         ?         ?         ?         ?         ?         ?         ?         ?         ?         ?         ?         ?         ?         ?         ?         ?         ?         ?         ?         ?         ?         ?         ?         ?         ?         ?         ?         ?         ?         ?         ?         ?         ?         ?         ?         ?         ?         ?         ?         ?         ?         ?         ? </th <td>IBDE30 CFD</td> <td>Germany 30</td> <td>61</td> <td>5,799</td> <td>618,105</td> <td></td> <td></td> <td></td>                                                                                                    | IBDE30 CFD                           | Germany 30              | 61      | 5,799  | 618,105                      |                           |                       |         |
| OIL SPF         LYX ETF EURSTX600 OIL&G         900         -153         29,097         ?         ?         ?         ?         ?         ?         ?         ?         ?         ?         ?         ?         ?         ?         ?         ?         ?         ?         ?         ?         ?         ?         ?         ?         ?         ?         ?         ?         ?         ?         ?         ?         ?         ?         ?         ?         ?         ?         ?         ?         ?         ?         ?         ?         ?         ?         ?         ?         ?         ?         ?         ?         ?         ?         ?         ?         ?         ?         ?         ?         ?         ?         ?         ?         ?         ?         ?         ?         ?         ?         ?         ?         ?         ?         ?         ?         ?         ?         ?         ?         ?         ?         ?         ?         ?         ?         ?         ?         ?         ?         ?         ?         ?         ?         ?         ?         ?         ?         ?         ?                                                                                                    | IBUS500 CFD                          | US 500                  | 100     | 203    | 208,952                      |                           |                       |         |
| EUR NUMERÁRIO 34,045<br>GBP NUMERÁRIO -16<br>USD NUMERÁRIO 183,297                                                                                                    | OIL SBF                              | LYX ETF EURSTX600 OIL&G | 900     | -153   | 29,097                       |                           |                       |         |
| GBP NUMERÁRIO -16<br>USD NUMERÁRIO 183,297                                                                                                    | EUR NUMERÁRIO                        |                         |         |        | 34,045                       |                           |                       |         |
| USD NUMERÁRIO 183,297                                                                                                    | GBP NUMERÁRIO                        |                         |         |        | -16                          |                           |                       |         |
|                                                                                                    | USD NUMERÁRIO                        |                         |         |        | 183,297                      |                           |                       |         |
|                                                                                                    |                                      |                         |         |        |                              |                           |                       |         |
|                                                                                                    |                                      |                         |         |        |                              |                           |                       |         |
|                                                                                                    |                                      |                         |         |        |                              |                           |                       |         |
|                                                                                                    |                                      |                         |         |        |                              |                           |                       |         |
|                                                                                                    |                                      |                         |         |        |                              |                           |                       |         |
|                                                                                                    |                                      |                         |         |        |                              |                           |                       |         |

O separador **Portfólio** refere-se aos negócios executados.

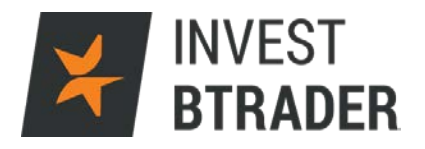

#### 7.2 – Favoritos

Para adicionar novos instrumentos no separador Favoritos, basta escrever o *ticker* ou código do activo pretendido (fica a branco com o cursor a piscar) clicando directamente na coluna de instrumentos e pressionar o botão *Enter*. A nomenclatura dos pares cambiais será XXX.YYY (Ex: EUR.USD separam-se os pares cambiais por um ponto).

| Monito  | rizar Por           | tfólio | Tavorio | US Movers +                     | ? 🥒 GG 🔹 X |
|---------|---------------------|--------|---------|---------------------------------|------------|
|         | ÚLTIMO              | VARIA  | ÇÃO     | ÚLTIMO VARIAÇÃO ÚLTIMO VARIAÇÃO |            |
| SPX IND | c2094               |        |         | IBD 30 10281 +139 1.37%         |            |
| AAPL    | 108.18              | +0.70  | 0.65%   | IBUS50 2101.72 +6.70 0.32%      |            |
| AMZN    | 636.99              | +1.64  | 0.26%   | IBES35 8983.39 +93.26 1.05%     |            |
| BAC     | 14.17               | 0.00   | 0.00%   |                                 |            |
| DIS     | 101.59              | +0.11  | 0.11%   |                                 |            |
| FB      | 116.49              | +6.04  | 5.47%   |                                 |            |
| GILD    | 99.06               | -0.14  | -0.1    |                                 |            |
| NFLX    | 99.90               | -8.50  | -7.8    |                                 |            |
| SPY     | 209.95              | +0.71  | 0.34%   |                                 |            |
| TSLA    | 252.72              | -1.16  | -0.4    |                                 |            |
| TWTR    | 17.37               | +0.06  | 0.35%   |                                 |            |
| EUR.USD | 1.1325 <sup>9</sup> | +119   | 0.11%   |                                 |            |
| GBP.USD | 1.4304 <sup>0</sup> | +260   | 0.18%   |                                 |            |
| USD.JPY | 109.076             | +256   | 0.24%   |                                 |            |
|         |                     |        |         |                                 |            |
|         |                     |        |         |                                 |            |
|         |                     |        |         |                                 |            |
|         |                     |        |         |                                 |            |
|         |                     |        |         |                                 |            |
|         |                     |        |         |                                 |            |
|         |                     |        |         |                                 |            |

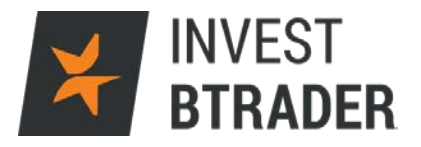

#### 7.3 - US Movers

Clique no "+" na janela Monitorizar para adicionar mais opções relativas aos Índices, como por exemplo os activos com maiores quedas ou valorizações na sessão (*US Movers - Stock Screener*)

| Monitorizar      | Portfólio Eavorito        | s3 US Move | rs +        |                           | ? 🖉 GO 🕶 🗐 🗙   |
|------------------|---------------------------|------------|-------------|---------------------------|----------------|
| Change Ratio Asc | / Change Ratio Des        |            |             |                           | Editar Scanner |
|                  | 1. Italiana a             | N          |             | المرابع المرابع           |                |
|                  |                           | 0 F0       |             |                           |                |
|                  | • 99.90                   | -8.50      | -7.84% NOGT | • 82.45                   | +4.45 5.71%    |
| SUNE 👳           | • 0.3200                  | -0.0240    | -6.98% USLV | • 15.60                   | +0.85 5.76%    |
| JDST             | <ul> <li>3.00</li> </ul>  | -0.28      | -8.54% FB   | • 116.49                  | +6.04 5.47%    |
| DUST             | • 2.11                    | -0.10      | -4.52% SDRL | <ul> <li>3.87</li> </ul>  | +0.15 4.03%    |
| IBM              | <ul><li>145.75</li></ul>  | -6.78      | -4.45% CNHI | • 7.07                    | +0.26 3.82%    |
| EBAY             | <ul><li>24.87</li></ul>   | -0.44      | -1.74% SLW  | • 17.48                   | +0.55 3.25%    |
| TVIX 🧕           | <ul> <li>3.45</li> </ul>  | -0.05      | -1.43% GFI  | • 4.15                    | +0.11 2.72%    |
| SQQQ             | <ul><li>17.17</li></ul>   | -0.21      | -1.21% SLV  | <ul> <li>15.80</li> </ul> | +0.38 2.46%    |
| UVXY 🧕           | + 15.10                   | -0.13      | -0.85% BCS  | • 9.80                    | +0.24 2.51%    |
| AMT              | <ul><li>104.82</li></ul>  | -0.72      | -0.68% VOD  | <ul> <li>33.56</li> </ul> | +0.66 2.01%    |
| SDS              | <ul> <li>18.15</li> </ul> | -0.10      | -0.55% AG   | <ul> <li>8.70</li> </ul>  | +0.18 2.11%    |
| VXX              | <ul> <li>15.76</li> </ul> | -0.11      | -0.69% UN   | + c45.76                  |                |
| UUP              | • 24.40                   | -0.09      | -0.37% AU   | <ul> <li>15.15</li> </ul> | +0.29 1.95%    |
| SPXS             | <ul> <li>14.55</li> </ul> | -0.03      | -0.21% AUY  | <ul> <li>4.25</li> </ul>  | +0.08 1.92%    |
| RDS A            | + c51.90                  |            | HSBC        | <ul> <li>32.64</li> </ul> | +0.58 1.81%    |
| EUO              | • 23.43                   | -0.04      | -0.17% SAP  | <ul> <li>80.44</li> </ul> | +1.10 1.39%    |
| SH               | • 20.03                   | -0.01      | -0.05% UL   | + c46.77                  |                |
| GSK              | <ul> <li>43.17</li> </ul> | +0.01      | 0.02% NVO   | <ul> <li>57.63</li> </ul> | +0.98 1.73%    |
| V                | • 81.44                   | -0.01      | -0.01% CS   | • 15.43                   | +0.31 2.05%    |
| FL               | <ul> <li>62.50</li> </ul> | 0.00       | 0.00% TEF   | • c10.68                  | ÷              |

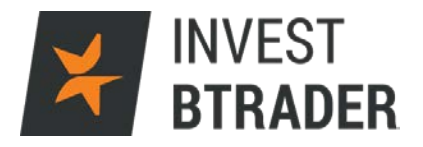

# 8 – Volume

No campo imediatamente abaixo da Janela de Negociação visualize as indicações de Variação, Cotação, Volume, tamanho dos lotes, máximos e minimos.

| ≯ INVEST BTRADER Eicheiro Conta Ajud                                                  | da                                                     |                         |                |             |            | 2         | Ordens            | Transações 🚺                           | DADOS DU29        | 3157 🥜 -  | ₩*8×            |
|---------------------------------------------------------------------------------------|--------------------------------------------------------|-------------------------|----------------|-------------|------------|-----------|-------------------|----------------------------------------|-------------------|-----------|-----------------|
| Nova Janela Y Calendário de Eventos Not                                               | ícias Pesquisa dos Analistas                           | IR TIMA CONTA DE DEMONS | TRACAU PAPER   | RADING PARA | REAL2COME. | ACT STMUT | AA Layou<br>Bloqu | rt<br>cado 🔒 Ajuda                     | Pesquisa de Ticko | 🔍 ee 🎽 1  | 7:18:28         |
| Janela de Negociação                                                                  |                                                        | ? 🥜 GO 🗡                | Monitoriza     | r Portfólio | US Mo      | vers      | st d Vslzçã.      |                                        | 7.                | ? 🧳       | •00· 8×         |
| EUR.USD 🔻                                                                             | 1.13180 1.13181                                        | Cadeia de Opções        | AAPL           | • 108.28    | -1.57      | -1.43%    | EUR.USD           | <ul> <li>1.1318<sup>0</sup></li> </ul> | +341 0.3          | 0%        |                 |
|                                                                                       | Venda MID Compra                                       |                         | IBUS500 CFD    | ?           | ?          | ?         |                   |                                        |                   |           |                 |
| COMPRAR VENDER 100K LMT                                                               | PREÇO LMT 0.00 DA                                      | Y 🕤 🕂 ENVIAR            | BCP BVL        |             |            |           | 5 SCHK            |                                        |                   |           |                 |
| FURJUSD - 200 EX                                                                      | EUR-USD - 10 min vela                                  |                         | GALP BVL       |             |            |           | 5 SEHK C          | 0 ?                                    |                   |           |                 |
| 1 12180                                                                               | × 🖬 🏨 🔨 🔍 🔍 💮 🔶 🔶 🗠 🗠                                  | - <b>,00</b> BX         | GALP BV 🔍      |             |            |           |                   |                                        |                   |           |                 |
| +0.00341_0.30%                                                                        |                                                        | 1.13330                 |                |             |            |           |                   |                                        |                   |           |                 |
| Vanda/Compra 1 12190 x 1 12191                                                        |                                                        | 1.13290                 |                |             |            |           |                   |                                        |                   |           |                 |
| Quantidade 3.1M x 1.1M                                                                |                                                        | 1.13250                 |                |             |            |           |                   |                                        |                   |           |                 |
| Alta/Baixa 1.13320 - 1.12740                                                          |                                                        | 1.13210                 |                |             |            |           |                   |                                        |                   |           |                 |
|                                                                                       |                                                        | 1.13180                 |                |             |            |           |                   |                                        |                   |           |                 |
|                                                                                       |                                                        | 1.13130                 |                |             |            |           |                   |                                        |                   |           |                 |
|                                                                                       | also allali illia                                      | 1.13090                 |                |             |            |           |                   |                                        |                   |           |                 |
|                                                                                       |                                                        | 1.13050                 |                |             |            |           |                   |                                        |                   |           |                 |
|                                                                                       |                                                        | 1.13010                 |                |             |            |           |                   |                                        |                   |           |                 |
|                                                                                       | F                                                      | 1.12970                 |                |             |            |           |                   |                                        |                   |           |                 |
|                                                                                       | 12:00 14:00                                            | 16:00 +                 |                |             |            |           |                   |                                        |                   |           |                 |
|                                                                                       | ≪ abr 14 abr 15<br>⊙ ⊙                                 | abx 17                  |                |             |            |           |                   |                                        |                   |           |                 |
| Notícias Mercado Portfólio EUR.US                                                     | D • •                                                  | Procurar                | <b>/ 00</b>    | - 🗆 🛛 🗛     | ividade    | Orden     | Transa            | ções Resum                             |                   | ? 🖌       | •00• <b>=</b> × |
| 17:18 SS AGIO Positive - Stocks with high                                             | short interest (>20% of floa                           | t) that are perking up  | this morning:  | \$A         |            |           | Com               | pras Venda                             | is Líquido        | Méd (BOT) | Méd (SLD)       |
| 17:15 RTS Britain's FTSE recovers to end h                                            | igher, miners support                                  |                         |                | IBU         | 5500 CED   | 0         | 1.                | 100 10                                 | 0 0               | 2087.39   | 2089.65         |
| 17:13 SS MUNA Positive - \$MUNA is moving<br>17:11 SS TWTR Positive - \$TWTR Twitter: | SunTrust Sees O1 Growth i                              | MAUS Above Consen       | MU SERBB SRF   | MK<br>:0/   |            |           | -1                |                                        | - 1000            | 105110    |                 |
| 17:09 SI Streetinsider.com's Hot Lunchtime                                            | Reads :(CPXX) (CLBS) (TA                               | ST) (RLYP)              |                |             |            |           |                   |                                        |                   |           |                 |
| 17:08 RTS Exercicio de opções sobre<br>17:07 SS NCS Positive - NCI Building Syste     | ações na Bovespa movime<br>me Inc \$NCS Price Target P | nta R\$3,656 bi, diz    | em operadore   | :3<br>81.7E |            |           |                   |                                        |                   |           |                 |
| 17-07 SS IMKTA Positive - \$1MKTA - Indee                                             | Markets Incomorated #IM                                | KTA Unoraded at Zack    | s Investment I | Re 🐨        |            |           |                   |                                        |                   |           |                 |
| Mosaic Classic +                                                                      |                                                        |                         |                |             |            |           |                   |                                        |                   |           |                 |

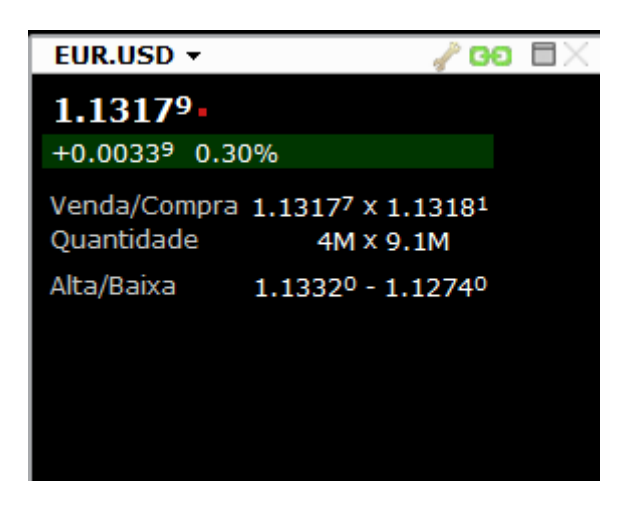

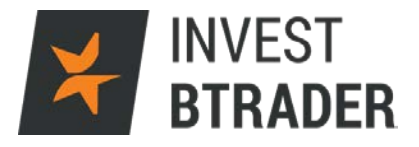

# 9 – Gráfico

Também abaixo da Janela de Negociação lado pode visualizar um Gráfico (minimizado) do activo seleccionado.

| ¥ INVEST BTRADER Eicheiro Cont                                            | ta Ajuda                                                                                                    |                     |            |             |          |            |                   |                     | D                      | ADOS DU29315                             | 7 🧹 🔶   | • _8X      |
|---------------------------------------------------------------------------|----------------------------------------------------------------------------------------------------|---------------------|------------|-------------|----------|------------|-------------------|---------------------|------------------------|------------------------------------------|---------|------------|
| Nova Janela • Calendário de Eventos                                       | Notícias Pesquisa dos Analistas                                                                                                    | CONTA DE DEMONS     | TRACACI PI | ADIRTRASING | DARA NI  | INCH TACAC | AA                | Layout<br>Bloqueado | Ajuda / Pe             | esquisa de Ticker 🔍                      | » 🛛 09  | :33:06     |
| Janela de Negociação                                                      |                                                                                                    | ?                   | / 00 ×     | Monitori    | zar 👔    | Portfólio  | Favoritos         | 3 US Mo             | vers •                 |                                          | ? 🧨     | 00• EX     |
| IBES35 CFD 👻                                                              | +8981.39 8985.39+                                                                                                    | Cadeia de           | Opções     | Change Ra   | itio Asc | : / Change | Ratio Desc        |                     |                        |                                          | Edit    | ar Scanner |
|                                                                           |                                                                                                    |                     |            |             |          | Último     | VA                | RIAÇÃO 🔺            | Real and the           | Último                                   | VAF     | RIAÇÃO -   |
|                                                                           | Venda MID Compra                                                                                                    |                     |            | NEEX        | :        | 99.90      | -8.50             | -7.84%              | NUGT                   | <ul> <li>82.88</li> <li>15.60</li> </ul> | +4.88   | 6.26%      |
|                                                                           |                                                                                                    |                     | 10.000     | IDST        |          | 3.00       | -0.28             | -9.54%              | EB                     | • 116.49                                 | +6.04   | 5.47%      |
| COMPRAR VENDER QID                                                        | 100 EMT W PRECO EMT 0.00 DAY                                                                                                    | avantana (j         | INVIAR     | SUNE 0      |          | 0.3200     | -0.0240           | -6.98%              | CNHI                   | • 7.07                                   | +0.26   | 3.82%      |
| IBES35 CFD - 200 ■×                                                       | IBES35 CFD + 10 min. velas + Eicheir                                                                                                    | 10 × 🦯              | 99 🗆 X     | IBM         | •        | 145.75     | -6.78             | -4.45%              | SDRL                   | • 3.87                                   | +0.15   | 4.03%      |
| 9092 20.                                                                  | × 🖬 🏨 🔨 🔍 🍓 🜗 🕂 🛪                                                                                                    |                     |            | EBAY        |          | 24.75      | -0.56             | -2.21%              | SLW                    | + 17.48                                  | +0.55   | 3.25%      |
| 402.26 1.05%                                                              |                                                                                                    | 1                   | 9020.00    | TVIX 🔮      | ٠        | 3.45       | -0.05             | -1.43%              | SLV                    | • 15.82                                  | +0.40   | 2.59%      |
| +55.20 1.05%                                                              |                                                                                                    | J.C.                | 8960.00    | DWTI        |          | c127.79    |                   |                     | GFI                    | • 4.15                                   | +0.11   | 2.72%      |
| Venda/Compra 8981.39 x 8985.39                                            | ( ) ( ) ( ) ( ) ( ) ( ) ( ) ( ) ( ) ( )                                                                                                    |                     | 8900.00    | SQQQ        | •        | 17.17      | -0.21             | -1.21%              | BCS                    | • 9.80                                   | +0.24   | 2.51%      |
| Quantidade 25 x 25                                                        |                                                                                                    | ,                   | 8840.00    | UVXY U      | •        | 15.11      | -0.12             | -0.79%              | VOD                    | • 33.56                                  | +0.66   | 2.01%      |
| Alta/Baixa                                                                | and the state of the state of t |                     | 0700.00    | AMT         | •        | 104.82     | -0.72             | -0.68%              | AG                     | • 8.70                                   | +0.18   | 2.11%      |
|                                                                           |                                                                                                    |                     | 8780.00    | 505         |          | 18.15      | -0.10             | -0.55%              | 0N                     | + 045.76                                 | +0.20   | 1 05%      |
|                                                                           |                                                                                                    |                     | 8730.00    | ULIP        |          | 24.40      | -0.09             | -0.37%              | AUX                    | 4.25                                     | +0.08   | 1.02%      |
|                                                                           | × RSI - (9) Com atraso 4                                                                                                    |                     |            | SPXS        |          | 14.55      | -0.03             | -0.21%              | HSBC                   | • 32.63                                  | +0.57   | 1.78%      |
|                                                                           |                                                                                                    |                     | 40         | RDS A       |          | c51.90     |                   |                     | BUD                    | • 130.00                                 | +2.08   | 1.63%      |
|                                                                           | 12:00 14:00 16:00                                                                                                    | abr 19              | •          | EUO         |          | 23.43      | -0.04             | -0.17%              | SAP                    | • 80.44                                  | +1.10   | 1.39%      |
|                                                                           | abr 14 br 15                                                                                                    | abr 18              | aba        | RIO         |          | 32.80      | +0.34             | 1.05%               | UL                     | + c46.77                                 |         |            |
|                                                                           | 00                                                                                                    |                     |            | SH          | •        | 20.03      | -0.01             | -0.05%              | NVO                    | • 57.63                                  | +0.98   | 1.73%      |
|                                                                           | Ordone Acodor Transacõos Dorttólio                                                                                                    |                     | N @ @      | GSK         | •        | 43.22      | +0.06             | 0.14%               | <ul> <li>CS</li> </ul> | • 15.43                                  | +0.31   | 2.05% -    |
| Notícias Mercado Portfólio                                                | IBES35 . Proc                                                                                                    | curar 🚽 🥜 🖸         | 9• EX      | Atividad    | e 0      | dens 1     | <b>Fransações</b> | Resumo              |                        | TODOS                                    | . ? /1  | 00 · 🗆 👋   |
| 09:32 RTS GLOBAL MARKETS-Stock                                            | s rise as oil prices shrug off Doha failure                                                                                                    |                     | 8          | R BCD av    |          | Conta      | Açã               | io Tipo E           | etalhes                | Quantidade Méto                          | do de E |            |
| 09:31 RTS Britain's FTSE hits 4-mor                                       | th high as miners rally                                                                                                    |                     |            | ✓ BCP BV    | . U<br>D | 0293157    | VENDER            | MKT                 |                        | 100                                      |         |            |
| 09:28 SS JPM Negative - Insider Se<br>00:26 TL CHOSEN Closing Roll (April | Iling: JPMorgan Chase & Co. \$JPM COO 5(<br>10)                                                                                                    | ells \$2,788,544.88 | 8 m T      | · OCF UTC   |          |            |                   |                     |                        |                                          |         |            |
| 09:13 SS PRSS Positive - CafePress                                        | Inc \$PRSS Upgraded to Hold by Zacks Ir                                                                                                    | nvestment Resear    | ch         |             |          |            |                   |                     |                        |                                          |         |            |
| 09:13 SS BAH Negative - Booz Aller                                        | Hamilton Holding Co. \$BAH Downgraded                                                                                                    | by Zacks Investm    | nent       | 1           |          |            |                   |                     |                        |                                          |         |            |
| 09:13 SS HCA Negative - Caisse DE                                         | Depot ET Placement DU Quebec Sells 7,                                                                                                    | 800 Shares of HC    | A H        |             |          |            |                   |                     |                        |                                          |         |            |
| 09:13 SS OLBK Negative - Old Line                                         | Bancshares, Inc. \$MD \$OLBK Downgraded                                                                                                    | d by Zacks Invest   | men 🖕      |             |          |            |                   |                     |                        |                                          |         |            |

O gráfico maximiza-se para melhor visualização no ícone 🗖

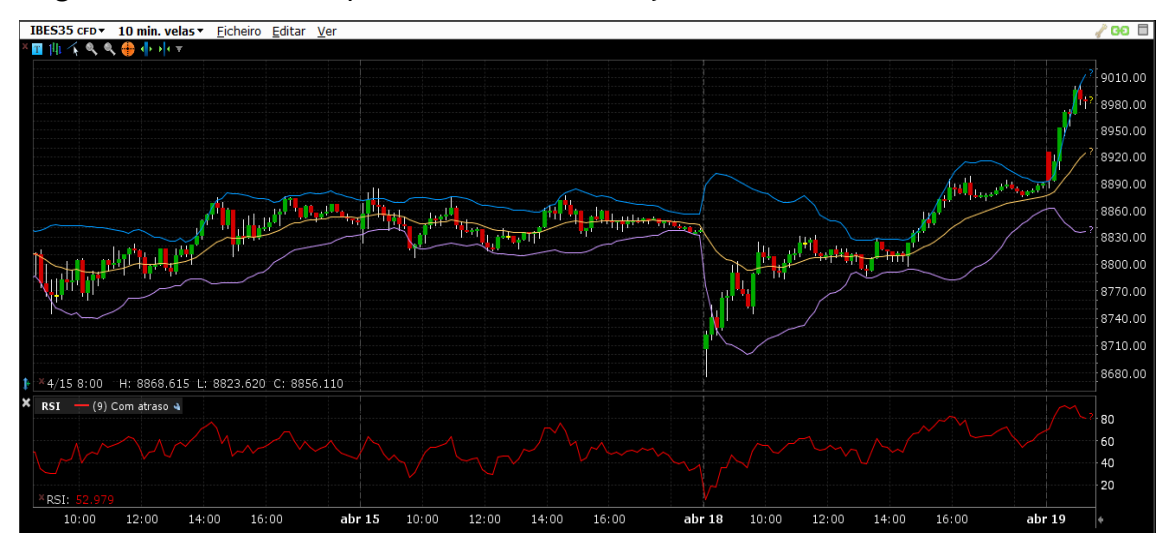

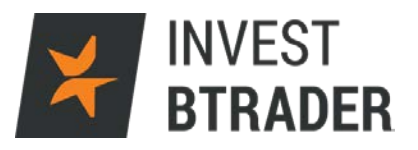

Os estudos de análise técnica poderão ser

adicionados clicando do lado direito do rato sobre o gráfico e movendo o cursor até ao campo Adicionar Estudo.

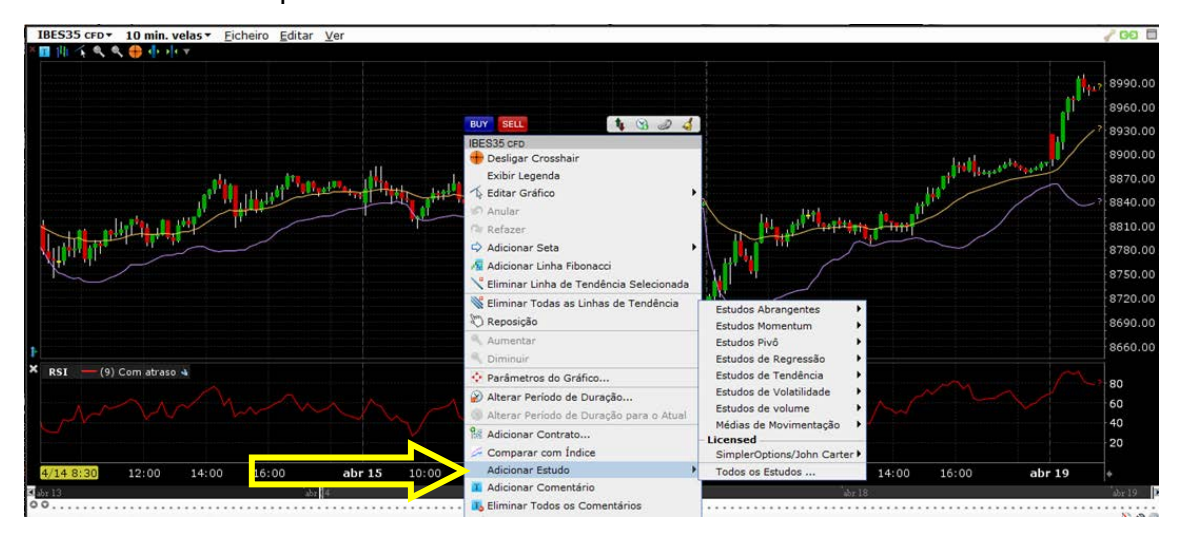

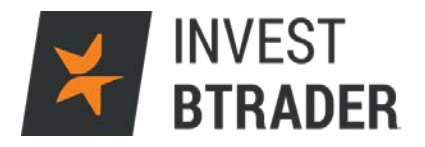

#### 10 – Notícias

Em baixo verifica a janela Notícias onde pode definir as notícias mais relevantes e para rápido acesso. A consulta das notícias pode ser feita respondendo a alguns critérios:

| ¥ INVEST BTRADER Eicheiro Cont      | ta Ajuda                                                                                                    |               |            |            |          |                       |                     |         | DADOS DU29315             | r 🧹 🔿   | = ×             |
|-------------------------------------|----------------------------------------------------------------------------------------------------|---------------|------------|------------|----------|-----------------------|---------------------|---------|---------------------------|---------|-----------------|
|                                     | ESTÁ A ABRIR LIMA CONTA DE DEM                                                                                                    | IONSTRAÇÃO PA | PERTRADING | DARA NEO   | oñostoo  | STMLILADA.            |                     |         |                           |         |                 |
| Nova Janela · Calendário de Eventos | Notícias Pesquisa dos Analistas                                                                                                    |               |            |            |          | AA                    | Layout<br>Bloqueado | Ajuda / | Pesquisa de Ticker 🌯 🛛    | • 🔀 🛛   | 9:39:14         |
|                                     |                                                                                                    |               |            |            |          | and the second second |                     | _       |                           |         | 88 - <b>B</b> V |
| Janela de Negociação                |                                                                                                    | ? 🥜 🖸 🛛       | Monitor    | izar P     | ortfólio | Favoritos             | 3 US M              | vers +  |                           | 24      |                 |
| EUR.USD T                           | 1.1322 <sup>6</sup> 1.1322 <sup>7</sup> Cadeia                                                                                                    | de Opções     | Change K   | atio Asc / | Change   | Katio Desc            |                     |         |                           | Edi     | tar Scanner     |
|                                     |                                                                                                    |               |            |            | Último   | VA                    | riação 🔺            |         | Último                    | VA      | RIAÇÃO 🔻        |
|                                     | Venda MID Compra                                                                                                    |               | NFLX       | •          | 99.90    | -8.50                 | -7.84%              | NUGT    | • 85.00                   | +7.00   | 8.97%           |
|                                     |                                                                                                    |               | DUST       |            | 2.11     | -0.10                 | -4.52%              | USLV    | <ul> <li>15.60</li> </ul> | +0.85   | 5.76%           |
| COMPRAR VENDER QTD10                | OK LMT 💙 PREÇO LMT 0.00 DAY 💙 availatedar +)                                                                                                    | ENVIAR        | JOST       | •          | 3.08     | -0.20                 | -6.10%              | FB      | • 116.49                  | +6.04   | 5.47%           |
| <u>.</u>                            |                                                                                                    |               | SUNE 😣     | • (        | 0.3200   | -0.0240               | -6.98%              | CNHI    | • 7.07                    | +0.26   | 3.82%           |
| EUR.USD - 🧹 😳 🔲 🛛                   | EUR.USD • 10 min. velas • Eicheiro Editar »                                                                                                    | <b>∕00</b> ⊟× | IBM        | • 1        | 145.80   | -6.73                 | -4.41%              | SDRL    | <ul> <li>3.87</li> </ul>  | +0.15   | 4.03%           |
| 1.13227                             | * 🖬 🎼 '옷  옷 \ominus 🕂 가 가 ?                                                                                                    |               | EBAY       | •          | 24.75    | -0.56                 | -2.21%              | SLW     | • 17.47                   | +0.54   | 3.19%           |
| +0.00087 0.08%                      |                                                                                                    | 1.13440       | TVDX       | •          | 3.45     | -0.05                 | -1.43%              | SLV     | • 15.82                   | +0.40   | 2.59%           |
|                                     |                                                                                                    | 1.13360       | DWT        | • c        | 127.79   |                       |                     | GFI     | • 4.15                    | +0.11   | 2.72%           |
| Oupphidade 113226 X 1.13227         |                                                                                                    | 1.13280       | SQQQ       | •          | 17.17    | -0.21                 | -1.21%              | BCS     | • 9.80                    | +0.24   | 2.51%           |
| Qualitudade IM X IM                 | and a set of the set of the set o | 1.13227       |            | •          | 15.11    | -0.12                 | -0.79%              | PAAS    | • 12.97                   | +0.14   | 1.09%           |
| Alta/Baixa 1.13445 - 1.13030        |                                                                                                    | 1 13130       | AMI        | •          | 104.82   | -0.72                 | -0.68%              | VOD     | • 33.61                   | +0.71   | 2.16%           |
|                                     |                                                                                                    | 1,13120       | 505        |            | 18.15    | -0.10                 | -0.55%              | AG      | + 8.70                    | +0.18   | 2.11%           |
|                                     |                                                                                                    | 1.13040       | 1110       |            | 24.40    | -0.00                 | -0.09%              | ALL     | 40.00                     | +0.30   | 1.05%           |
|                                     | × RSI - (9)                                                                                                    |               | COVC       |            | 14 55    | -0.03                 | -0.37%              | AUX     | 4 4 25                    | +0.09   | 1.02%           |
|                                     |                                                                                                    | 40            | PDC A      |            | -51.00   | -0.03                 | -0.21%              | NEM     | + c20.46                  | +0.08   | 1.92.0          |
|                                     | 0:00 2:00 4:00 6:00 8:00                                                                                                    |               | EUO        |            | 23.43    | -0.04                 | -0.17%              | HSBC    | • 32.63                   | +0.57   | 1.78%           |
|                                     | 0.00 2.00 4.00 0.00 0.00                                                                                                    | 1 ×           | RIO        |            | 32.80    | +0.34                 | 1.05%               | BUD     | + 129.92                  | +2.00   | 1.56%           |
|                                     | 00                                                                                                    | gr 10         | SH         | •          | 20.03    | -0.01                 | -0.05%              | SAP     | • 80.72                   | +1.38   | 1.74%           |
|                                     | Onland Anader Terranian De                                                                                                    | N 🖓 🥥         | GSK        |            | 43.21    | +0.05                 | 0.12%               | UL      | + 47.58                   | +0.81   | 1.73%           |
| Notícias Mercado Portfólio          | EUR USD - Procurar                                                                                                    | / GO - EX     | Atividad   | de Ord     | ens T    | Transacões            | Resume              |         | TODOS -                   | 3 /     | 60 * EX         |
| 04/18 18:59 RTS GLOBAL MARKETS      | Oil steadies after Kuwait strike: stocks gain                                                                                                    | ŝ             |            |            | Conta    | AÇ                    | io Tipo (           | etalhes | Quantidade Métor          | do de E |                 |
| 04/18 16:52 TI Holding Back the Bu  | ls                                                                                                    | ā             | ✓ BCP BV.  |            |          | VENDER                |                     |         | 49,900                    |         |                 |
| 04/18 16:43 RTS GLOBAL MARKETS      | Oil falls after Qatar meeting disappoints; stocks up                                                                                                    |               | BCP BVI    |            |          | VENDER                |                     |         |                           |         |                 |
| 04/18 15:59 RTS FOREX-Commodity     | currencies recover ground after Doha meeting impact                                                                                                    | fades         |            |            |          |                       |                     |         |                           |         |                 |
| 04/18 13:29 RTS GLOBAL MARKETS      | Shares follow oil down after Doha disappointment                                                                                                    |               |            |            |          |                       |                     |         |                           |         |                 |
| 04/18 13:17 RTS FOREX-Failure to r  | each deal at Doha knocks commodity currencies                                                                                                    |               |            |            |          |                       |                     |         |                           |         |                 |
| 04/18 09:47 RTS GLOBAL MARKETS      | Shares follow oil down after Doha disannointment                                                                                                    |               |            |            |          |                       |                     |         |                           |         |                 |
|                                     | sinal es rollow ou down arter Dona disappointment                                                                                                    |               |            | _          |          |                       |                     |         |                           |         |                 |

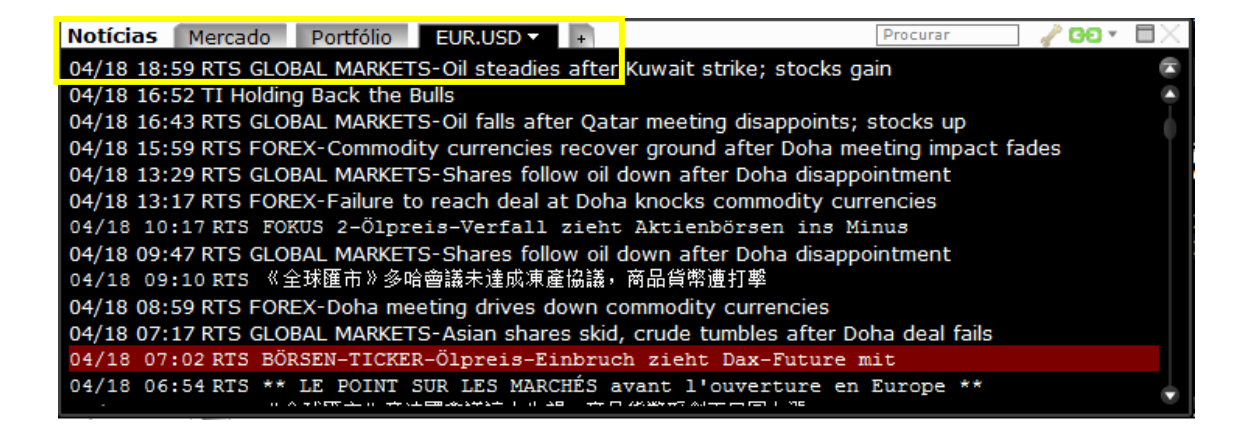

Mercado - Separador de notícias gerais dos mercados financeiros;

Portfólio - Separador de notícias que contém os activos do meu Portfólio;

Separador seguinte (+) – Posso renomear esse separador que apenas vai conter as noticias relacionadas com o activo selecionado.

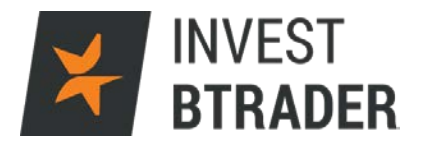

#### 11 - Matriz de FX

A janela Matriz de FX, associada ao mercado Forex reflecte as cotações dos pares cambiais em Matriz facilitando a visualização, percepção das variações e a possibilidade de negociação.

| X INVEST BTRADER Eicheiro Con                                | ta <u>Aj</u> uda                                                                                                |                   |         |            |                |                   |                     |               | DADOS D          | U293157         | / ->            | 8×              |
|--------------------------------------------------------------|----------------------------------------------------------------------------------------------------|-------------------|---------|------------|----------------|-------------------|---------------------|---------------|------------------|-----------------|-----------------|-----------------|
|                                                              | ESTÁ A ABRIR LIMA CONTA I                                                                                       | DE DEMONSTRAÇÃO P | PERTRAD | ING PARA I | EGOCIAC        | ÃO SIMULADA       |                     |               |                  |                 |                 |                 |
| Nova Janela   Calendário de Evento                           | s Notícias Pesquisa dos Analistas                                                                               |                   |         |            |                | ^A                | Bloquead            | lo 🦰 Ajuda    | / Pesquisa de    | Ticker 🔍 😶      | ¥ 09            | ):44:14         |
| Janela de Negociação                                         |                                                                                                    | ? 🥜 GO 🛛          | Moni    | torizar    | Portfólio      | Favorito          | IS3 US N            | overs •       |                  |                 | ? 🖌             | 00· 🗆 🛛         |
| CBP USD T                                                    | 1.43167 1.43171                                                                                                 | Cadeia de Opcões  | Chang   | e Ratio As | c / Chan       | ge Ratio Des      |                     |               |                  |                 | Edit            | tar Scanner     |
| der loso                                                     |                                                                                                    |                   |         |            | Últim          | o V               | ARIAÇÃO 🔺           |               |                  | lltimo          | VA              | κιλςλο          |
|                                                              | Venda MID Compra                                                                                                |                   | NFLX    | •          | 99.90          | -8.50             | -7.84%              | NUGT          | • 8              | 5.00 +          | 7.00            | 8.97%           |
|                                                              |                                                                                                    | and a second      | DUST    |            | 2.04           | -0.17             | -7.69%              | COSLV         | • 1              | 5.60 4          | 10.85<br>IIG 04 | 5.76%           |
| COMPRAR VENDER QTD 1                                         | I/K LMT V PRECO LMT 0.00 DAY V WARE                                                                             | ENVLAR            | SUNE    |            | 0.3200         | 0.0240            | -6.98%              | CNHI          | •                | 7.07            | 0.26            | 3.82%           |
| GBP.USD 🔹 🧳 🚱 🗏 🖂                                            | GBP.USD - 10 min. velas - Eicheiro Editar                                                                       | 🍬 🥜 GO 🖽 🛛        | IBM     | •          | 145.80         | -6.73             | -4.41%              | SDRL          |                  | 3.87 +          | 0.15            | 4.03%           |
| 1.43169-                                                     | × 🖬 🏨 🤸 🔍 🌑 小 小 マ                                                                                               |                   | EBAY    | •          | 24.75          | -0.56             | -2.21%              | SLW           | • 1              | 7.50            | 0.57            | 3.37%           |
| +0.00389 0.27%                                               |                                                                                                    | 1.43400           | TVIX    |            | 3.45           | -0.05             | -1.43%              | SLV           | • 1              | 5.84 +          | +0.42           | 2.72%           |
| Venda/Compra 1 43167 x 1 43171                               | للميتانية واستروين وون                                                                                          | 1.43169           | DWIT    | 1.00       | C127.79        | ,                 |                     | e GF1         | _                | 4.15 4          | 0.11            | 2.72%           |
| Quantidade 1M x 1M                                           |                                                                                                    | 1.43000           | Matriz  | de FX      | ELID           | GRD               | 10V                 | CHE           | CAD              | USD             | -               |                 |
| Alta/Baixa 1.43390 - 1.42710                                 | North States and States and States and States and States and States and States and States and States and States | 1.42800           | FUR     |            |                | 0.79104           | 123.605             | 1.09153       | 1.44647          | 1.13254         |                 |                 |
|                                                              | · · · · · · · · · · · · · · · · · · ·                                                                           | 1.42600           | LOIR    |            |                |                   |                     |               |                  |                 |                 |                 |
|                                                              | 1                                                                                                    | 1.42400           | GBP     | 1          | .26416         |                   | 156.26 <sup>1</sup> | 1.37996       | 1.82863          | 1.43169         |                 |                 |
|                                                              | ×_RSI - (9) 4                                                                                                   | -<br>40           | JPY     | 0.0        | 008090         | 0.006400          |                     | 0.008831      | 0.011702         | 0.009162        | <               |                 |
|                                                              | 20:00 abr 19 2:00 4:00 6:00 3                                                                                   | 8:00 +            | CHF     | 0          | 91615          | 0.72466           | 113.238             |               | 1.32512          | 1.03751         |                 |                 |
|                                                              | ≝ abar14 abar15 abar17                                                                                          | ibx 19            | CAD     | 0          | 69134          | 0.54686           | 85.455              | 0.75465       |                  | 0.78294         |                 |                 |
|                                                              | Ordone Acodor Transacõoe                                                                                        | Dortfólio 📉 @ @   | USD     | 0          | 88299          | 0.69848           | 109.145             | 0.96385       | 1.27724          |                 |                 |                 |
| Notícias Mercado Portfólio                                   | GBP.USD - Procurar                                                                                              | 🗌 🥜 GO 🕶 🖽 🛛      | Ativi   | dade 🚺     | rdens          | Transaçõe         | s Resum             | 0 +           |                  | rodos -         | ? /             | <b>60 - 8</b> × |
| 07:01 RTS BORSEN-TICKER-Dax-Fu<br>04/18 23:23 RTS 単新版 1-《全球图 | uture legt weiter zu - Ölpreis stabil<br>而20美元走数。因應油渍產商該總数的彩鐵這邊錄撥開發                                             | e<br>自意的 — —      | 🗸 вср   |            | Cor<br>0U29315 | nta A<br>7 VENDER | ção Tipo<br>MKT     | Detalhes<br>v | Quantida<br>49,9 | de Método<br>00 | de E            |                 |
| 04/18 07:02 RTS BÖRSEN-TICKER-                               | -Ölpreis-Einbruch zicht Dax-Future mit                                                                          |                   | 🗸 всь   |            |                | 7 VENDER          |                     |               |                  |                 |                 |                 |
| 04/18 05:04 RTS 《全球匯市》產油的                                    | · 周會議讓人失望,商品貨幣受創而日圓上漲                                                                                           |                   |         |            |                |                   |                     |               |                  |                 |                 |                 |
| 04/14 07:01 RTS BORSEN-TICKER-                               | -Dax-Future behauptet Vortagesgewinn - Ölt                                                                      | preis fällt       |         |            |                |                   |                     |               |                  |                 |                 |                 |
| 04/13 07:01 RTS BÖRSEN-TICKER-                               | -Dax-Future im Aufwind - Ölpreis fällt                                                                          |                   |         |            |                |                   |                     |               |                  |                 |                 |                 |
| 04/13 00:58 RIS 《全球匯市》商品#                                    | 81帶因油價反彈而獲得激勵,日圓回軟                                                                                              |                   |         |            |                |                   |                     |               |                  |                 |                 |                 |

Clique em cima do par pretendido e automaticamente a Janela de Negociação vai assumir esse activo.

| Matriz de | FX  |                      |                                         |                                               |                                         |                                         |                                                | 🥜 GO 🔹 🗙 |
|-----------|-----|----------------------|-----------------------------------------|-----------------------------------------------|-----------------------------------------|-----------------------------------------|------------------------------------------------|----------|
|           |     | EUR                  | GBP                                     | JPY                                           | CHF                                     | CAD                                     | USD                                            |          |
| EUR       |     | -                    | 0.7910 <sup>8</sup><br>-13 <sup>7</sup> | 123.61 <sup>6</sup><br>+49 <sup>6</sup>       | 1.09157<br>+37                          | 1.4462 <sup>5</sup><br>-1 <sup>5</sup>  | 1.1325 <sup>3</sup><br>+11 <sup>3</sup>        |          |
| GBP       | 1.  | <b>26409</b><br>+219 | -                                       | 156.26 <sup>5</sup><br>+89 <sup>5</sup>       | 1.3799 <sup>0</sup><br>+29 <sup>0</sup> | 1.8282 <sup>5</sup><br>+30 <sup>5</sup> | <b>1.4316</b> <sup>6</sup><br>+38 <sup>6</sup> |          |
| JPY       | 0.0 | 08090<br>-33         | 0.006399<br>-37                         |                                               | 0.008831<br>-31                         | 0.011699<br>-48                         | 0.009162<br>-28                                |          |
| CHF       | 0.  | 91611<br>-31         | 0.72469<br>-153                         | <b>113.241</b><br>+401                        |                                         | 1.32487<br>-68                          | <b>1.03748</b><br>+62                          |          |
| CAD       | 0.  | <b>69144</b><br>+7   | 0.54697<br>-91                          | <b>85.47</b> <sup>4</sup><br>+34 <sup>9</sup> | 0.7547 <sup>9</sup><br>+3 <sup>9</sup>  | _                                       | <b>0.78308</b><br>+85                          |          |
| USD       | 0.  | 88298<br>-88         | 0.69849<br>- 189                        | 109.15 <sup>0</sup><br>+33 <sup>0</sup>       | 0.9638 <sup>7</sup><br>- 5 <sup>8</sup> | 1.2770 <sup>1</sup><br>-13 <sup>9</sup> | -                                              |          |

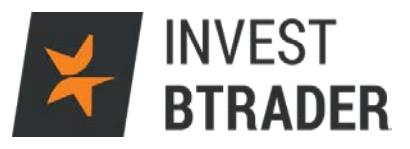

# 12 – Actividade

| ⊁ INVEST BTRADER Eicheiro Conta Ajuda                                                           |                                                                                                    |                                              |                                       |                                              |                                                         |                                                           |                                                                      | DADOS D                              | U293157                                                   | / 🛶 - 💶 X                        |
|-------------------------------------------------------------------------------------------------|----------------------------------------------------------------------------------------------------|----------------------------------------------|---------------------------------------|----------------------------------------------|---------------------------------------------------------|-----------------------------------------------------------|----------------------------------------------------------------------|--------------------------------------|-----------------------------------------------------------|----------------------------------|
| Nova Janela • Calendário de Eventos Noticias                                                    | ESTA A ABRIR LIMA CO<br>Pesquisa dos Analistas                                                                 | INTA DE DEMONSTRAÇÃO P                       | *PFRTRADIN                            | IG PARA NEGO                                 |                                                         | Layout<br>Bloquea                                         | do 🤶 Ajud                                                            | a / Pesquisa de                      | Ticker 🔍 🚥                                                | <b>× 09:49:35</b>                |
| Janela de Negociação                                                                            |                                                                                                    | ? 🖍 GO 🗙                                     | Monito                                | vizar Por                                    | tfólio Favorit<br>VARIAÇÃO                              | US I                                                      | Movers +                                                             | VARIAÇÃO                             |                                                           | ? 🥜 GO • 🗐 🗙                     |
| COMPRAR VENDER                                                                                  | 0.79075 0.79077<br>Venda MID Compra<br>PREÇO LMT 0.00 DAY 🐨 🛪                                                  | Cadeia de Opções                             | SPX IND<br>AAPL<br>AMZN<br>BAC<br>DIS | c2094<br>108.18<br>636.90<br>14.17<br>101.59 | +0.70 0.65%<br>+1.55 0.24%<br>0.00 0.00%<br>+0.11 0.11% | IBDE30<br>IBUS50<br>IBES35                                | 10289 +<br>2102.22<br>8984.39 +                                      | 147 1.40<br>+7.20 0.34<br>94.26 1.00 | *%<br>*%                                                  | Î                                |
| EUR.GBP * 200 EX EUR.GBP 0.79076.                                                               | ▼ 10 mln. velas ▼ Eicheiro Ed<br>९ ९ ⊕ ∮ ↓ v v                                                                 | litar » <b>200 ⊟</b> ×<br>0.79370<br>0.79310 | GILD<br>NFLX<br>SPY<br>Tel A          | 99.06<br>99.90<br>209.96                     | -0.14 -0.1<br>-8.50 -7.8<br>+0.72 0.34%                 |                                                           |                                                                      |                                      |                                                           |                                  |
| Quantidade 1M × 1.1M<br>Alta/Baixa 0.7926 <sup>o</sup> - 0.7906 <sup>o</sup>                    | A CALLER AND A CALLER AND A CALLER AND A CALLER AND A CALLER AND A CALLER AND A CALLER AND A CALLER AND A CALL | 0.79250<br>0.79190<br>0.79130<br>0.79076     | EUR<br>GBP                            | le FX<br>EU<br>-<br>1.264                    | JR GBP<br>0.79076<br>-169<br>61                         | JPY<br>123.66 <sup>5</sup><br>+545<br>156.39 <sup>2</sup> | CHF<br>1.0917 <sup>6</sup><br>+5 <sup>0</sup><br>1.3807 <sup>2</sup> | CAD<br>1.44671<br>+31<br>1.82952     | USD<br>1.1326 <sup>0</sup><br>+12 <sup>8</sup><br>1.43241 | 700* UX                          |
| × RSI<br>20:00                                                                                  | abr 19 2:00 4:00 6:0                                                                                           | 40<br>0 8:00 +                               | JPY<br>CHF                            | 0.0080<br>0.915                              | 70<br>86 0.006394<br>36 -42<br>94 0.72426               | +1.024<br>-<br>113.270                                    | +372<br>0.008828<br>-34                                              | 0.011698<br>-49<br>1.32503           | -461<br>0.009159<br>-31<br>1.03743                        | 2 <b>200 1</b> EX                |
| Noticias Mercado Portfólio EUR.GBP -                                                            | Ar 13 Ar 17<br>Acodor Transacõor<br>Procurar                                                                   | Bartiália                                    | BCP BVL<br>IBDE30 C<br>BCP BVL C      | FD<br>FD                                     | Compra-<br>Compra-<br>0<br>100                          | Vend<br>Vend<br>1<br>1<br>49,9                            | las Líq<br>00 -<br>00<br>00 -49,                                     | uido Méd (<br>100<br>0 1030<br>900   | BOT) Méd<br>0<br>2.11 103<br>0                            | (SLD)<br>.0356<br>01.86<br>.0356 |
| Estado Rode de Notcas: Ativo (os ttulos de no<br>Modo Newswire: Empresa nica (so excluidos 30 d | tcias iro surgir medida que saiem<br>lías de ttulos de notcias histricos                                       | )<br>-)                                      |                                       |                                              |                                                         |                                                           | $\widehat{1}$                                                        |                                      |                                                           |                                  |

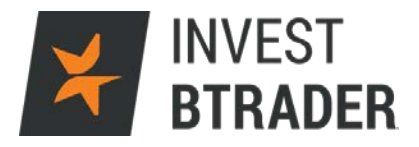

### 12.1 – Ordens

Separador Ordens - Permite alterar e consultar as ordens colocadas, activas, executadas ou canceladas.

O cancelamento e alteração das ordens efectua-se clicando duas vezes sobre as ordens .

| _            | tividado   | Ordona   | Trancacãos | Pogu    | ma         |            | TODOS -     | 2          |          | < |
|--------------|------------|----------|------------|---------|------------|------------|-------------|------------|----------|---|
| -            | uviudue    | Ordens   | ransações  | Resu    | +          |            | 10003+      | :          | 8 00 · 7 | ì |
|              |            | Conta    | a Açã      | io Tipo | o Detalhes | Quantidade | Método de E |            |          |   |
| $\checkmark$ | IBDE30 CFD | DU293157 | VENDER     | LMT     | LMT 10 🔻   | 100        |             |            |          |   |
| ~            | PROFITT    | DU293157 | COMPRAR    | LMT     | LMT 10 🔻   | 0          |             |            |          |   |
| ~            | STOPLO     | DU293157 | COMPRAR    | STP     | STP 10 🔻   | 100        | Padrão      |            |          |   |
|              | BCP BVL    | DU293157 | VENDER     | MKT     |            | 0/100      |             | <u>କ</u> ା | Cancelar |   |
| ~            | BCP BV     | DU293157 | VENDER     | MKT     | <b>V</b>   | 49,900     |             |            |          |   |
| ~            | BCP BVL    | DU293157 | VENDER     | MKT     |            | 100        |             |            |          |   |
|              |            |          |            |         |            |            |             |            |          |   |
|              |            |          |            |         |            |            |             |            |          |   |
|              |            |          |            |         |            |            |             |            |          |   |
|              |            |          |            |         |            |            |             |            |          |   |
|              |            |          |            |         |            |            |             |            |          |   |
| •            |            |          |            |         |            |            |             |            |          | ► |

Na janela Ordens as cores indicam o tipo de ordem:

Cor Verde – Ordem Limite

Cor Azul – Ordem Stop

Cor vermelha – Ordem cancelada

Efectue um duplo clique, ou com o botão do lado direito do rato seleccione Modificar – Ticket de Ordem, abre a Janela de Negociação onde se pode alterar a quantidade, preço ou cancelar as ordens pendentes.

| 1     | Atividade                    | Ordens                                    | Transaçõ          | es l                                      | Resu                 | mo                | +                       |            |                 |                       | TODOS -               | ?   | 100 -    | X |
|-------|------------------------------|-------------------------------------------|-------------------|-------------------------------------------|----------------------|-------------------|-------------------------|------------|-----------------|-----------------------|-----------------------|-----|----------|---|
| * * * | IBDE30 CFD<br>PROFITT        | Conta<br>DU293157<br>DU293157<br>DU293157 | VENDER<br>COMPR   | Ação<br>R LI<br>AR LI<br>AR S             | Tipe<br>MT<br>MT     | LMT<br>LMT<br>STP | talhes<br>10<br>10      | + + +      | Quantidad<br>10 | le N<br>0<br>0<br>0 P | Método de E<br>Padrão |     |          |   |
|       | BCP BVL<br>BCP BV<br>BCP BVL | DU293157<br>DU293157<br>DU293157          | VEN<br>VEN<br>VEN | Cancela<br>Pausar I<br>Verifica<br>Anexar | ır<br>Execi<br>r imp | ução<br>acto (    | da mai                  | rgem       | Delete          | •                     |                       | 2   | Cancelar | ) |
| ۲     |                              |                                           |                   | Modifica<br>Portfolic<br>Configu          | r<br>de F<br>rar P   | Probal            | bilidad<br>inições<br>O | es<br>da ( | Ordem           | •                     | Ticket de Or          | dem |          | , |

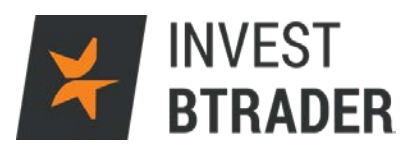

| 🔚 INVEST BTRADER   | Ticket de Orde      | m - BCP S        | tock                                                                                                    |                  |                 |                     | / GO 🗶 🔹 🔤 🗙       |
|--------------------|---------------------|------------------|----------------------------------------------------------------------------------------------------|------------------|-----------------|---------------------|--------------------|
| NEGOCIA            | CÃO SIMULADA        |                  | NEGO                                                                                                    | CIACÃO SI        | MULADA          | NEGOCIAÇÃO          | I SIMULADA         |
| V Painel de Cola   | içao Controt        | _                | Vanda                                                                                                    |                  | Campany         | L'Iltima e          | De sisão           |
| Encurtaveis        | Contrat             |                  | Venda                                                                                                    | 0254             |                 | Ultimo              | Posição            |
|                    | SCP BVL             |                  | <b>◆</b> 0.                                                                                                    | 0354             | 0.0555 •        | • 0.0555            |                    |
| Básicos Ajusta     | r Div. Esc          | ala 🔘            |                                                                                                    |                  |                 |                     | Ĭ                  |
| Acão ———           |                     |                  |                                                                                                    | (                | TIE Duração da  | ordem               |                    |
|                    |                     | DED              |                                                                                                    |                  | TIE Duração da  | Ordem DAY V         | _                  |
|                    |                     | DLK              |                                                                                                    |                  |                 |                     |                    |
| Quantidade —       |                     |                  |                                                                                                    |                  | Hora de Inic    | 10 1                |                    |
| Quantidade         | 100 🖨               |                  |                                                                                                    |                  | Hora de Fin     | n @                 |                    |
|                    |                     |                  |                                                                                                    |                  | Permitir que e  | esta ordem seia pre | enchida fora dos h |
| Descrição da Or    | dem —               | 1/T              |                                                                                                    |                  | Dermitir prees  | nchimento da orderr | durante sessão d   |
| Tipo de Ordem      | V                   | KI               |                                                                                                    | •                |                 |                     | ruurante sessao u  |
| Preço Limite       |                     |                  | MARI                                                                                                    | KET 🌲            | Ignorar ieliao  | de abertura         |                    |
| Preço Stop         |                     |                  |                                                                                                    |                  |                 |                     |                    |
| Preco de Activaçã  | o da Ordem          |                  |                                                                                                    |                  |                 |                     |                    |
|                    |                     |                  | _                                                                                                    |                  |                 |                     |                    |
| <u>P</u> ré-visual | izar <u>T</u> ransm | itir <u>A</u> ce | itar <u>C</u> anc                                                                                                    | elar Ord:        | em <u>I</u> níc | io Pa <u>r</u> ar   | <u>D</u> ispensar  |
|                    |                     | Visua            | lizações 🔾                                                                                                    | A <u>b</u> range | ente            | 0                   |                    |
| Atividade Ordens   | Transações          | Resumo           |                                                                                                    |                  |                 | TOD                 | 05 - ? 🥒 GO - X    |
|                    | Conta Açã           | o Tipo De        | talhes Q                                                                                                    | uantidade        | Método de E     | Preço               | de Transação       |
| IBDE30 CFD DU293   | 157 VENDER          | LMT LM           | r 10 ▼                                                                                                    | 100              |                 |                     | 10301.61           |
| PROFITT DU293      | 3157 COMPRAR        | LMT LMT          | r 10 🔻                                                                                                    |                  | D - 1- ~-       |                     | 10000 11           |
| ECD IN/I DU293     |                     | STP STR          | • 10 •                                                                                                    | 0/100            | 5               | Cancelar            | 10302.11           |
| BCP BV. DU293      | 157 VENDER          | MKT              | The second second secon | 49,20            | ••              |                     |                    |
| BCP BVL DU293      | 157 VENDER          | MKT              | •                                                                                                    | 100              |                 |                     |                    |
|                    |                     |                  |                                                                                                    |                  |                 |                     |                    |
|                    |                     |                  |                                                                                                    |                  |                 |                     |                    |
|                    |                     |                  |                                                                                                    |                  |                 |                     |                    |
|                    |                     |                  |                                                                                                    |                  |                 |                     |                    |
|                    |                     |                  |                                                                                                    |                  |                 |                     |                    |

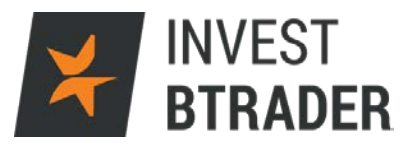

# 12.2 – Transacções

Separador Transacções - Permite verificar os negócios executados.

| Ati | vidade | Ordens      | Transações | Resumo |        |       |     |          |             | 2 / <b>60 *</b> X |
|-----|--------|-------------|------------|--------|--------|-------|-----|----------|-------------|-------------------|
| De  | Hora 🔻 | 2 Crucins   | Contrato A | ão Qua | Leil.  | Bols  | a C | Conta    | Comissão Li |                   |
| Ξ   | 09:48  | IBDE30 CFD  | SLD        | 100    | 10301  | SMART |     | DU293157 | 51.51       |                   |
| Ξ   | 09:48  | IBDE30 CFD  | BOT        | 100    | 10302  | SMART |     | DU293157 | 51.51       |                   |
|     | 08:00  | BCP BVL     | SLD        | 100    | 0.0356 | BVL   |     | DU293157 | 1.25        |                   |
|     | 08:00  | BCP BVL CFE | SLD        | 49,    | 0.0356 | SMART |     | DU293157 | 3.00        |                   |
|     |        |             |            |        |        |       |     |          |             |                   |
|     |        |             |            |        |        |       |     |          |             |                   |
|     |        |             |            |        |        |       |     |          |             |                   |
|     |        |             |            |        |        |       |     |          |             |                   |
|     |        |             |            |        |        |       |     |          |             |                   |
|     |        |             |            |        |        |       |     |          |             |                   |
|     |        |             |            |        |        |       |     |          |             |                   |

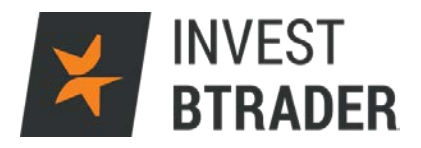

# 12.3 – Resumo

Separador Resumo – Permite consultar as compras e vendas no Sumário da sessão.

| Atividade   | Ordens | Transações | Resumo | +       |           | ? 🦼       | ° <b>GÐ</b> - × |
|-------------|--------|------------|--------|---------|-----------|-----------|-----------------|
|             |        | Compras    | Vendas | Líquido | Méd (BOT) | Méd (SLD) |                 |
| BCP BVL     |        | 0          | 100    | -100    |           | 0.0356    |                 |
| IBDE30 CFD  |        | 100        | 100    | 0       | 10302.11  | 10301.86  |                 |
| BCP BVL CFD | Ū      | 0          | 49,900 | -49,900 |           | 0.0356    |                 |
|             |        |            |        |         |           |           |                 |
|             |        |            |        |         |           |           |                 |
|             |        |            |        |         |           |           |                 |
|             |        |            |        |         |           |           |                 |
|             |        |            |        |         |           |           |                 |
|             |        |            |        |         |           |           |                 |
|             |        |            |        |         |           |           |                 |
|             |        |            |        |         |           |           |                 |
| -           |        |            |        |         |           |           |                 |

#### 13 - Tipos de ordens

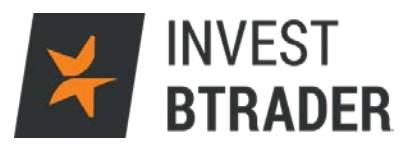

#### Ordem ao Mercado

Uma Ordem ao Mercado permite executar uma posição longa ou curta ao preço actual de Mercado.

A colocação de uma ordem ao Mercado, efectua-se na Janela de Negociação devendo colocar o activo pretendido e escolher *MKT* como tipo de ordem, definir a quantidade e escolher Compra/Venda. Por fim, enviar a ordem para o Mercado clicando em Enviar.

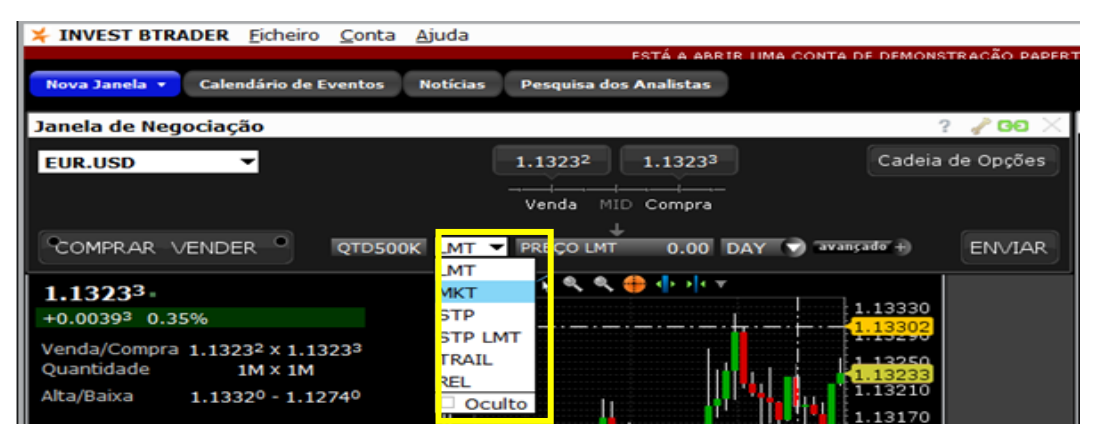

### Ordem Limite

A Ordem Limite consiste numa ordem que permite comprar ou vender um determinado activo a um preço especificado pelo investidor diferente do preço oferecido pelo Mercado. A ordem fica em espera até que o preço do activo atinja o nível que foi estipulado pelo investidor. Assim que o preço for efectuado pelo Mercado e existir liquidez disponível, a Ordem Limite é executada.

Este tipo de Ordens permite gerir o risco das posições e definir níveis de abertura e fecho de posições possibilitando ao investidor gerir os potenciais ganhos ou perdas. A realização de lucros ou *Take Profit* são efectuadas através das Ordens Limite.

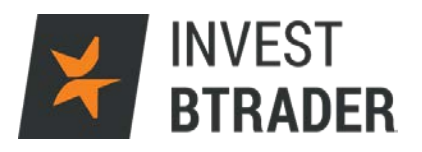

A colocação de uma Ordem Limite, é na Janela

de Negociação devendo seleccionar o campo *LMT* como tipo de ordem, definir o preço a que pretende negociar, a respectiva quantidade, a direcção da ordem (Compra/Venda) e de seguida clicar no botão Enviar.

| 关 INVEST BTRA  | DER <u>F</u> icheiro | <u>C</u> onta <u>Aj</u> u | uda              |                     |                       |                |
|----------------|----------------------|---------------------------|------------------|---------------------|-----------------------|----------------|
|                |                      |                           |                  | ESTÁ A ABRI         | IR LIMA CONTA DE DEMO | NSTRAÇÃO PAPER |
| Nova Janela 🔻  | Calendário de E      | ventos No                 | otícias Pesquisa | dos Analistas       |                       |                |
| Janela de Nego | ociação              |                           |                  |                     |                       | ? 🥜 GO 🛛       |
| EUR.USD        | -                    |                           | 1.13250          | 1.1325 <sup>2</sup> | Cade                  | ia de Opções   |
|                |                      |                           | Venda            | MID Compra          |                       |                |
| COMPRAR V      | ENDER                | QTD500K                   | LMT 💎 PREÇO L    | ↓<br>MT 0.00 [      | DAY 💎 avançado +      | ENVIAR         |

### Ordem Stop

Ordem que permite comprar ou vender um determinado activo a um preço especificado pelo investidor diferente do preço oferecido pelo Mercado. A ordem fica em espera até que o preço do activo atinja o nível que foi estipulado pelo investidor. Assim que o preço for efectuado pelo Mercado e existir liquidez disponível, a Ordem Stop é executada.

Numa compra, o preço da Ordem Stop definido deve ser superior ao preço de Mercado e numa Ordem Stop de venda o preço estipulado deve ser abaixo do preço de Mercado.

As Ordens Stop permitem fazer a gestão do risco, definindo níveis de abertura de posição e níveis de fecho e permitindo ao investidor gerir o potencial de perdas na sessão. Poderá igualmente gerir os preços do Stop podendo subir o preço para um nível acima do preço de entrada (*Break Even*) onde, se atingido esse preço, o negócio terá uma mais valia.

A colocação de uma Ordem Stop, é na Janela de Negociação devendo seleccionar *STP* como tipo de ordem, *QTD* selecciona-se a posição, definir o preço e clicar no botão Enviar.

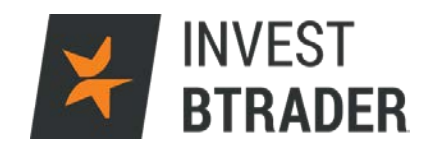

| 关 INVEST BTRAI | DER <u>F</u> icheiro | <u>C</u> onta | <u>Aj</u> uda |                          |                  |                |              |
|----------------|----------------------|---------------|---------------|--------------------------|------------------|----------------|--------------|
|                |                      |               |               | ESTÁ /                   | A ABRIR LIMA CON | NTA DE DEMONST | FRACÃO PAPER |
| Nova Janela 🔻  | Calendário de E      | Eventos       | Notícias      | Pesquisa dos Analis      | stas             |                |              |
| Janela de Nego | ciação               |               |               |                          |                  | ?              | 🥜 GO 🖂       |
| EUR.USD        | -                    |               | (             | 1.1322 <sup>2</sup> 1.13 | 3225             | Cadeia         | de Opções    |
|                |                      |               |               | Venda MID Com            | Imm<br>npra      |                |              |
| COMPRAR VE     |                      | QTD500K       | STP 🔻         | PREÇO DE STP (           | 0.00 DAY 💎       | avançado +     | ENVIAR       |

Exemplos de Ordens Limite e Stop numa posição curta:

Posição curta de 1000 CFDs da Galp com preço actual de 10,85€ e com o intuito de limitar a menos valia nos 11,35€, definindo uma perda de 0.50€ x 1000 CFDs. Por forma a definir os ganhos caso o preço recue, o investidor coloca uma Ordem Limite nos 10€, definindo um ganho de 0.85€ x 1000 CFDs na posição. Em suma, para limitar perdas, o investidor coloca uma Ordem Stop de compra ao preço de €11.35 e para definir mais valias coloca uma Ordem Limite a 10€.

Esta operação pode ser definida na Janela de Negociação.

Clique em Avançado e defina os parâmetros do negócio.

| Janela de Ne                                                                                                    | gociação                    |             |             |                     |            | ? 🧹          | 60 ×                                                            |
|----------------------------------------------------------------------------------------------------|-----------------------------|-------------|-------------|---------------------|------------|--------------|-----------------------------------------------------------------|
| EUR.GBP                                                                                                    | -                           |             | 0.79140     | 0.7914 <sup>2</sup> |            | Cadeia de Op | oções                                                           |
|                                                                                                    |                             |             | Venda MII   | D Compra            |            |              |                                                                 |
| COMPRAR                                                                                                    |                             | QTD100K LMT |             | 0.79135             | DAY 🔻 ava  | nçado 🗙 🛛 EN | VIAR                                                            |
| -0.00104       -0         Venda/Compr<br>Quantidade<br>Alta/Baixa       Destino IDEALPRO O OrdRef          0.7932       0.7932         0.7927       0.7922         0.7928       0.7922         0.7929       0.7922         0.7921       0.7922         0.7917       0.7914         0.7912       0.7912 |                             |             |             |                     |            |              | 79320<br>79270<br>79220<br>79170<br><mark>79171</mark><br>79120 |
|                                                                                                    | + Uma Cancel<br>+ Cobertura | a a Outra   | Verificar a | Margem              | Guardar En | viar 0.      | 79070                                                           |

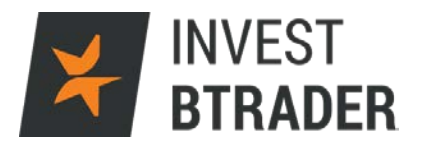

#### Stop Limite

Nas ordens Stop Limite de compra, o investidor define uma condição, ou um preço stop intervalado a partir do qual a ordem começa a ser executada até um preço limite e até ao qual a ordem é executada. Numa ordem Stop Limite de venda, o investidor define um preço stop a partir do qual a ordem começa a ser executada e um preço limite, até ao qual a ordem é executada. Desta forma o investidor limita a execução da sua ordem com um intervalo de preços, onde acima dos níveis definidos a ordem não é executada.

A colocação de uma ordem Stop Limite, é na Janela de Negociação devendo seleccionar *STP LMT* como tipo de ordem, estipular o intervalo de preço stop e preço limite, definir a quantidade e direcção da ordem. Após o processo de selecção, basta clicar no botão Enviar.

| Janela de Negociação        |                  | ? 🥜 GO 🗙         |
|-----------------------------|------------------|------------------|
| EUR.USD 👻                   | 1.13146 1.13150  | Cadeia de Opções |
|                             | Venda MID Compra |                  |
| COMPRAR VENDER 100K STP LMT | STP DAY          | + ENVIAR         |

### Exemplos de Ordens Stop Limite:

Posição longa de 100 CFDs de Apple a cotar a \$108,74. Com o Mercado em queda, o investidor poderá colocar uma ordem Stop Limit com stop a €108,250 e limite a €107,50. Neste caso, assim que a cotação da Apple atinja a condição do preço nos \$108,25, a ordem de venda começa a ser executada até ao valor estipulado no limite, que é \$107,50. Caso o preço desça abaixo dos \$107,50 e a ordem ainda não tenha sido feita na totalidade, a restante quantidade irá ficar pendente até que a cotação volte a atingir os \$107,50.

### <u>Limit If Touched</u>

Ordem limite que é enviada para o Mercado quando o preço de activação é atingido, sendo a ordem definida com dois preços: o preço de activação que acciona a ordem e um preço limite que executa a ordem.

A colocação de uma ordem Limit If Touched, é na

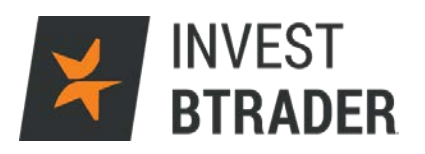

Janela de Negociação devendo seleccionar LIT como tipo de ordem, estipular o preço de activação e o preço limite. Uma vez parametrizada a ordem, basta carregar no botão Enviar.

# Exemplos de Limit If Touched:

Posição longa em 100 CFD's da BAYER a cotar a 116,40€. O título segue em alta a ordem "*Limit If Touched*" de venda com o preço de activação a €117 e o Limite a 118€. Neste caso, assim que a cotação da BAY atinja os €117, é enviada para o Mercado uma ordem limite de venda com o preço de 118€. Se o preço atingir os 118€, a ordem será executada a esse preço ou melhor.

# Market If Touched

Ordem ao Mercado que é executada quando o preço de activação é atingido, sendo a ordem definida com dois preços: o preço de activação que despoleta a ordem e consequentemente executa a ordem ao melhor preço.

A colocação de uma ordem Market if touched, é na Janela de Negociação, devendo seleccionar MIT como tipo de ordem, e definir o preço de activação. Uma vez parametrizada a ordem, basta carregar no botão Enviar.

# Exemplos de Market If Touched:

Posição longa em 100 acções do Barclays a cotar a GBp220.85. O título segue em alta a ordem "*Market if touched*" de venda com o preço de activação a GBp225. Neste caso, assim que a cotação do Barclays atinja os GBp225, é despoletada uma ordem para o Mercado e a mesma é executada na totalidade ao melhor preço de Mercado.

# Limit-On-Close

Ordem limite executada no fecho de Mercado, na condição de que o preço estipulado ou um preço mais favorável seja atingido. Caso o preço limite

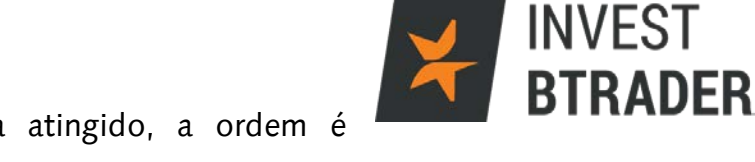

definido ou melhor seja atingido, a ordem é executada, caso não seja, a ordem é cancelada pelo sistema.

A colocação de uma ordem *Limit-On-Close*, é na Janela de Negociação devendo seleccionar *LOC* como tipo de ordem, estipular o preço de execução ao nível do preço de Mercado. Uma vez parametrizada a ordem, basta carregar no botão **Enviar**.

#### Exemplo de Ordem Limit-On-Close:

Posição longa de 250 CFD's de Peugeot que está a cotar a €16,30 por acção. O título encontra-se numa tendência de subida, o investidor poderá colocar uma ordem LOC Limit-On-Close com o preço limite a €17, esta ordem será direccionada para o Mercado apenas no fecho, e a sua execução só é concluída caso o preço limite estipulado ou um preço mais favorável seja atingido. Se o preço limite definido ou um preço melhor não seja atingido, a ordem é cancelada.

#### Outros Tipos de Ordens:

<u>Ordens OPG</u> – É uma ordem que está activa na abertura de Mercado. As ordens (Abertura do Mercado – MOO) ou (Market-on-close - MOC) deverão ser acompanhadas pela duração OPG;

<u>Ordem Imediata ou Cancela – (IOC)</u> – A ordem IOC é utilizada para garantir que a ordem é executada a preço determinado pelo investidor. A ordem IOC, garante que a quantidade estipulada na ordem que não seja efectuada imediatamente a um preço previamente definido ou de Mercado, não será executada, sendo a ordem cancelada.

<u>Ordem Válida até a Data – (GTD)</u> – A ordem GTD é uma ordem que ficará activa no Mercado, caso não seja executada ou cancelada, até a uma determinada data e hora definida pelo investidor.

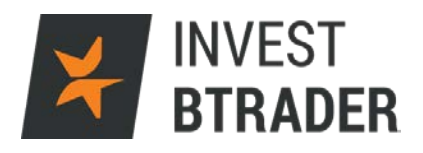

# <u>Ordem Executada ou Cancelada – (FOK)</u> – É uma

ordem que caso não seja executada na totalidade no momento em que fica disponível em Mercado, é cancelada na sua totalidade.

<u>Ordem Diária até ser cancelada - (DTC</u>) – uma ordem DTC é em tudo semelhante a uma ordem diária, mas caso esta não tenha sido executada ou cancelada durante o dia, no fim do dia de negociação, a ordem é desactivada em Mercado, mas fica disponível para o investidor a transmitir novamente para o Mercado, se e quando desejar.